# SIEMENS

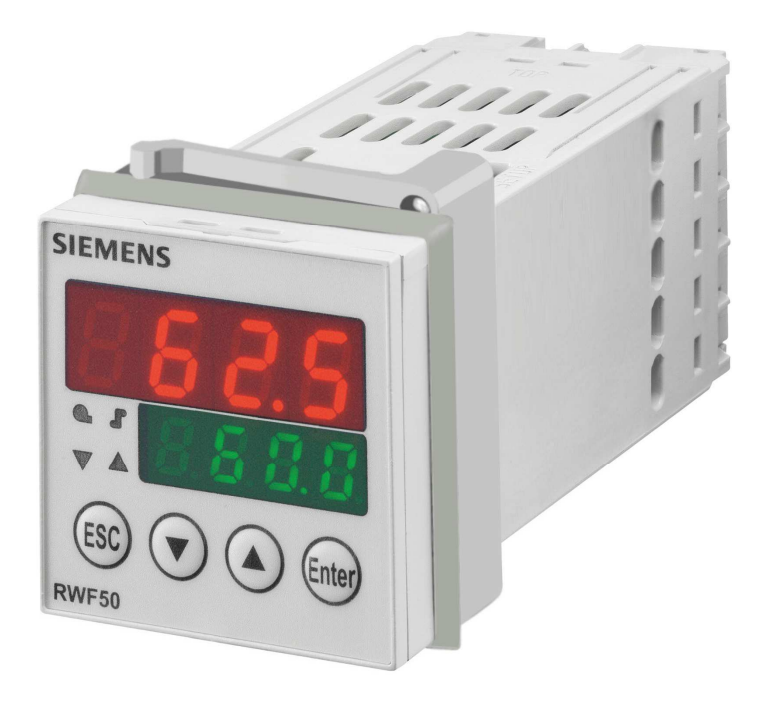

# RWF50.2 ve RWF50.3

# Kompakt üniversal kontrol cihazı

Modülasyonlu veya çok kademeli brulörler ve iklimlendirme sistemlerinde sıcaklık ve basınç kontrolü için optimize edilmiştir.

# Kullanıcı kılavuzu

RWF50.2/RWF50.3 ve bu kullanıcı kılavuzu, ürünlerinde bu kontrol cihazlarına yer veren OEM firmalarına yöneliktir!

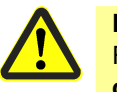

Dikkat! RWF50 veri föyünde (N7866) yer alan tüm güvenlik, uyarı ve teknik bilgiler bu döküman için de geçerlidir!

CC1U7866tr 11.12.2012

# Tamamlayıcı belgeler

| Veri föyü RWF50                 | N7866 |
|---------------------------------|-------|
| Çevresel uygunluk belgesi RWF50 | E7866 |

# İçindekiler

| 1                                                                               | Giriş                                                                                                    | 9                                                                                |
|---------------------------------------------------------------------------------|----------------------------------------------------------------------------------------------------|----------------------------------------------------------------------------------|
| 1.1                                                                             | Genel bilgiler                                                                                                    | 9                                                                                |
| 1.2                                                                             | Baskı düzeni kuralları                                                                                                    | 10                                                                               |
| 1.2.1                                                                           | Güvenlik notları                                                                                                    | 10                                                                               |
| 1.2.2                                                                           | Uyarı işaretleri                                                                                                    | 10                                                                               |
| 1.2.3                                                                           | Bilgilendirici işaretler                                                                                                    | 11                                                                               |
| 1.2.4                                                                           | Gösterim türleri                                                                                                    | 11                                                                               |
| 1.3                                                                             | Tanım                                                                                                    | 12                                                                               |
| 1.4                                                                             | Blok yapısı                                                                                                    | 13                                                                               |
| 2                                                                               | Ürün modelinin tanımlanması                                                                                                    | 14                                                                               |
| 2.1                                                                             | Ürün tipi alanı                                                                                                    | 14                                                                               |
| 2.2                                                                             | Teslimat kapsamı                                                                                                    | 14                                                                               |
| 3                                                                               | Montaj                                                                                                    | 15                                                                               |
| 3.1                                                                             | Montaj yeri ve iklimsel koşullar                                                                                                    | 15                                                                               |
| 3.2                                                                             | Boyutlar                                                                                                    | 15                                                                               |
| 3.3                                                                             | Bitişik montaj                                                                                                    | 16                                                                               |
| 3.4                                                                             | Kontrol cihazının pano üzerinde montajı                                                                                                    | 16                                                                               |
| 3.5                                                                             | Kontrol cihazının panodan sökülmesi                                                                                                    | 17                                                                               |
| 3.6                                                                             | Kontrol cihazı ön kısmının temizliği                                                                                                    | 17                                                                               |
| 4                                                                               | Elektrik bağlantıları                                                                                                    | 18                                                                               |
| 4.1                                                                             | Montaj notlari                                                                                                    | 18                                                                               |
| 4.2                                                                             | Galvanik ayrım                                                                                                    | 19                                                                               |
| 4.3                                                                             |                                                                                                    |                                                                                  |
|                                                                                 | Terminallerin atanması                                                                                                    | 20                                                                               |
| 5                                                                               | Terminallerin atanmasıÇalışma modları                                                                                                    | 20<br>22                                                                         |
| 5<br>5.1                                                                        | Terminallerin atanması<br>Çalışma modları<br>Düşük alev çalışması                                                                                                    | 20<br>22<br>22                                                                   |
| 5<br>5.1<br>5.2                                                                 | Terminallerin atanması<br>Çalışma modları<br>Düşük alev çalışması<br>Yüksek alev çalışması                                                                                                    | 20<br>22<br>22<br>22                                                             |
| 5<br>5.1<br>5.2<br>5.2.1                                                        | Terminallerin atanması<br>Çalışma modları<br>Düşük alev çalışması<br>Yüksek alev çalışması<br>Modülasyonlu brülör 3 pozisyonlu çıkış                                                                                                    | 20<br>22<br>22<br>23<br>23                                                       |
| 5<br>5.1<br>5.2<br>5.2.1<br>5.2.2                                               | Terminallerin atanması<br>Çalışma modları<br>Düşük alev çalışması.<br>Yüksek alev çalışması<br>Modülasyonlu brülör 3 pozisyonlu çıkış.<br>Modülasyonlu brülör analog çıkış.                                                                                                    | 20<br>22<br>22<br>23<br>23<br>24                                                 |
| 5<br>5.1<br>5.2<br>5.2.1<br>5.2.2<br>5.2.2<br>5.2.3                             | Terminallerin atanması<br>Çalışma modları<br>Düşük alev çalışması<br>Yüksek alev çalışması<br>Modülasyonlu brülör 3 pozisyonlu çıkış<br>Modülasyonlu brülör analog çıkış<br>2 kademeli brülör 3 pozisyonlu çıkış                                                                                                    | 20<br>22<br>22<br>23<br>23<br>24<br>25                                           |
| 5<br>5.1<br>5.2<br>5.2.1<br>5.2.2<br>5.2.3<br>5.2.3<br>5.2.4                    | Terminallerin atanması<br>Çalışma modları<br>Düşük alev çalışması.<br>Yüksek alev çalışması<br>Modülasyonlu brülör 3 pozisyonlu çıkış.<br>Modülasyonlu brülör analog çıkış.<br>2 kademeli brülör 3 pozisyonlu çıkış.                                                                                                    | 20<br>22<br>22<br>23<br>23<br>24<br>24<br>25<br>26                               |
| 5<br>5.1<br>5.2<br>5.2.1<br>5.2.2<br>5.2.3<br>5.2.3<br>5.2.4<br>5.3             | Terminallerin atanması<br>Çalışma modları<br>Düşük alev çalışması<br>Yüksek alev çalışması<br>Modülasyonlu brülör 3 pozisyonlu çıkış<br>Modülasyonlu brülör analog çıkış<br>2 kademeli brülör 3 pozisyonlu çıkış<br>Brülörün kapanması                                                                                                    | 20<br>22<br>22<br>23<br>23<br>24<br>25<br>26<br>27                               |
| 5<br>5.1<br>5.2<br>5.2.1<br>5.2.2<br>5.2.3<br>5.2.4<br>5.3<br>5.4               | Terminallerin atanması<br>Çalışma modları<br>Düşük alev çalışması.<br>Yüksek alev çalışması<br>Modülasyonlu brülör 3 pozisyonlu çıkış.<br>Modülasyonlu brülör analog çıkış.<br>2 kademeli brülör 3 pozisyonlu çıkış.<br>2 kademeli brülör analog çıkış.<br>Brülörün kapanması<br>Ön tanımlı ayar değeri.                                                                                     | 20<br>22<br>22<br>23<br>23<br>24<br>25<br>26<br>27<br>28                         |
| 5<br>5.1<br>5.2<br>5.2.1<br>5.2.2<br>5.2.3<br>5.2.4<br>5.3<br>5.4<br>5.5        | Terminallerin atanması<br>Çalışma modları<br>Düşük alev çalışması.<br>Yüksek alev çalışması<br>Modülasyonlu brülör 3 pozisyonlu çıkış.<br>Modülasyonlu brülör analog çıkış.<br>2 kademeli brülör 3 pozisyonlu çıkış.<br>2 kademeli brülör analog çıkış.<br>Brülörün kapanması<br>Ön tanımlı ayar değeri.<br>Tepki eşiği (q).                                                                 | 20<br>22<br>22<br>23<br>23<br>24<br>25<br>26<br>26<br>27<br>28<br>29             |
| 5<br>5.1<br>5.2<br>5.2.1<br>5.2.2<br>5.2.3<br>5.2.4<br>5.3<br>5.4<br>5.5<br>5.6 | Terminallerin atanması<br>Çalışma modları<br>Düşük alev çalışması.<br>Yüksek alev çalışması<br>Modülasyonlu brülör 3 pozisyonlu çıkış.<br>Modülasyonlu brülör analog çıkış.<br>2 kademeli brülör 3 pozisyonlu çıkış.<br>2 kademeli brülör analog çıkış.<br>Brülörün kapanması<br>Ön tanımlı ayar değeri.<br>Tepki eşiği (q).                                                                 | 20<br>22<br>22<br>23<br>23<br>23<br>24<br>25<br>26<br>27<br>28<br>29<br>29<br>30 |
| 5<br>5.1<br>5.2.1<br>5.2.2<br>5.2.3<br>5.2.4<br>5.3<br>5.4<br>5.5<br>5.6<br>5.7 | Terminallerin atanması<br>Çalışma modları<br>Düşük alev çalışması.<br>Yüksek alev çalışması<br>Modülasyonlu brülör 3 pozisyonlu çıkış.<br>Modülasyonlu brülör analog çıkış.<br>2 kademeli brülör 3 pozisyonlu çıkış.<br>2 kademeli brülör analog çıkış.<br>Brülörün kapanması<br>Ön tanımlı ayar değeri.<br>Tepki eşiği (q).<br>Soğuk sistemin çalıştırılması.<br>Termal şok koruması (TSS). | 20<br>22<br>22<br>23<br>23<br>23<br>24<br>25<br>26<br>27<br>28<br>29<br>30<br>32 |

| 6.1                                                                                                    | Gösterge ve tuşların anlamı                                                                                                    | 33                   |
|----------------------------------------------------------------------------------------------------|----------------------------------------------------------------------------------------------------|----------------------|
| 6.2                                                                                                    | Normal gösterge                                                                                                    | 34                   |
| 6.3                                                                                                    | Kullanıcı seviyesi                                                                                                    | 35                   |
| 6.4                                                                                                    | Manuel çalışma, modülasyonlu brülör                                                                                                    | 36                   |
| 6.5                                                                                                    | Manuel çalışma, 2 kademeli brülör                                                                                                    | 37                   |
| 6.6                                                                                                    | Kendiliğinden ayarlama işlevini başlatma                                                                                                    |                      |
| 6.7                                                                                                    | Yazılım sürümünü görüntüleme                                                                                                    |                      |
| 7                                                                                                    | Parametre ayarı PArA                                                                                                    | 40                   |
| 8                                                                                                    | Konfigürasyon ConF                                                                                                    | 42                   |
| 8.1                                                                                                    | Analog giriş InP1                                                                                                    | 43                   |
| 8.2                                                                                                    | Kontrol cihazı Cntr                                                                                                    | 44                   |
| 8.3                                                                                                    | Termal şok koruması (TSS) rAFC                                                                                                    | 45                   |
| 8.4                                                                                                    | Kontrol çıkışları OutP                                                                                                    | 46                   |
| 8.5                                                                                                    | İkili giriş binF                                                                                                    | 47                   |
| 8.6                                                                                                    | Gösterge disp                                                                                                    | 48                   |
| 9                                                                                                    | Kendiliğinden ayarlama işlevi                                                                                                    | 49                   |
| 9.1                                                                                                    | Yüksek alev çalışmasında kendiliğinden ayarlama işlevi                                                                                                    | 49                   |
| 9.2                                                                                                    | Kontrol cihazı parametrelerinin kontrolü                                                                                                    | 51                   |
| 10                                                                                                    | PC yazılımı ACS411                                                                                                    | 52                   |
| 10.1                                                                                                    | Güvenlik uyarıları                                                                                                    | 52                   |
| 10.2                                                                                                    | Doğru sistem parametrelerini ayarlama                                                                                                    | 52                   |
| 10.2                                                                                                    |                                                                                                    |                      |
| 10.5                                                                                                    | Parametrelerin degiştirilmesi                                                                                                    | 52                   |
| 10.3                                                                                                    | Parametrelerin degiştirilmesi<br>Kurulum yeri                                                                                                    | 52<br>53             |
| 10.3<br>10.4<br>10.5                                                                                              | Parametreierin degiştirilmesi<br>Kurulum yeri<br>Lisans ve sorumluluk yönergeleri                                                                                                    | 52<br>53<br>53       |
| 10.3<br>10.4<br>10.5<br>10.6                                                                                      | Parametreierin degiştirilmesi.<br>Kurulum yeri.<br>Lisans ve sorumluluk yönergeleri.<br>PC yazılımı ACS411 satın alma.                                                                                                    | 52<br>53<br>53<br>53 |
| 10.3<br>10.4<br>10.5<br>10.6<br>10.7                                                                              | Parametreierin degiştirilmesi.<br>Kurulum yeri.<br>Lisans ve sorumluluk yönergeleri.<br>PC yazılımı ACS411 satın alma.<br>Diller.                                                                                                    |                      |
| 10.3<br>10.4<br>10.5<br>10.6<br>10.7<br>10.8                                                                      | Parametreierin degiştirilmesi.<br>Kurulum yeri.<br>Lisans ve sorumluluk yönergeleri.<br>PC yazılımı ACS411 satın alma.<br>Diller.                                                                                                    |                      |
| 10.3<br>10.4<br>10.5<br>10.6<br>10.7<br>10.8<br>10.9                                                              | Parametreierin degiştirilmesi.<br>Kurulum yeri.<br>Lisans ve sorumluluk yönergeleri.<br>PC yazılımı ACS411 satın alma.<br>Diller.<br>İşletim sistemleri<br>Donanım gereksinimleri.                                                                                                    |                      |
| 10.3<br>10.4<br>10.5<br>10.6<br>10.7<br>10.8<br>10.9<br>10.10                                                     | Parametreierin degiştiriimesi.<br>Kurulum yeri.<br>Lisans ve sorumluluk yönergeleri.<br>PC yazılımı ACS411 satın alma.<br>Diller.<br>İşletim sistemleri<br>Donanım gereksinimleri                                                                                                    |                      |
| 10.3<br>10.4<br>10.5<br>10.6<br>10.7<br>10.8<br>10.9<br>10.10<br>10.11                                            | Parametreierin degiştiriimesi<br>Kurulum yeri<br>Lisans ve sorumluluk yönergeleri<br>PC yazılımı ACS411 satın alma<br>Diller<br>İşletim sistemleri<br>Donanım gereksinimleri<br>Kurulum<br>Diğer                                                                                                    |                      |
| 10.3<br>10.4<br>10.5<br>10.6<br>10.7<br>10.8<br>10.9<br>10.10<br>10.11<br>10.11.1                                 | Parametreierin degiştiriimesi<br>Kurulum yeri<br>Lisans ve sorumluluk yönergeleri<br>PC yazılımı ACS411 satın alma<br>Diller<br>İşletim sistemleri<br>Donanım gereksinimleri<br>Kurulum<br>Diğer<br>USB arabirimi kullanımı                                                                                                    |                      |
| 10.3<br>10.4<br>10.5<br>10.6<br>10.7<br>10.8<br>10.9<br>10.10<br>10.11<br>10.11.1<br>10.11.2                      | Parametreierin degiştiriimesi<br>Kurulum yeri<br>Lisans ve sorumluluk yönergeleri<br>PC yazılımı ACS411 satın alma<br>Diller<br>İşletim sistemleri<br>İşletim sistemleri<br>Donanım gereksinimleri<br>Kurulum<br>Diğer<br>USB arabirimi kullanımı<br>USB arabirimi ile kontrol cihazına enerji beslemesi                                                                                       |                      |
| 10.3<br>10.4<br>10.5<br>10.6<br>10.7<br>10.8<br>10.9<br>10.10<br>10.11<br>10.11.1<br>10.11.2<br>11                | Parametreierin degiştiriimesi<br>Kurulum yeri<br>Lisans ve sorumluluk yönergeleri<br>PC yazılımı ACS411 satın alma<br>Diller<br>İşletim sistemleri<br>Donanım gereksinimleri<br>Kurulum<br>Diğer<br>USB arabirimi kullanımı<br>USB arabirimi ile kontrol cihazına enerji beslemesi<br>Bu durumda ne yapmalı                                                                                    |                      |
| 10.3<br>10.4<br>10.5<br>10.6<br>10.7<br>10.8<br>10.9<br>10.10<br>10.11<br>10.11.1<br>10.11.2<br>11<br>11.1        | Parametreierin degiştiriimesi<br>Kurulum yeri<br>Lisans ve sorumluluk yönergeleri<br>PC yazılımı ACS411 satın alma<br>Diller<br>İşletim sistemleri<br>Donanım gereksinimleri<br>Kurulum<br>Diğer<br>USB arabirimi kullanımı<br>USB arabirimi ile kontrol cihazına enerji beslemesi<br>Bu durumda ne yapmalı                                                                                    |                      |
| 10.3<br>10.4<br>10.5<br>10.6<br>10.7<br>10.8<br>10.9<br>10.10<br>10.11<br>10.11.1<br>10.11.2<br>11<br>11.1<br>11. | Parametreierin degiştiriimesi<br>Kurulum yeri<br>Lisans ve sorumluluk yönergeleri<br>PC yazılımı ACS411 satın alma<br>Diller<br>İşletim sistemleri<br>Donanım gereksinimleri<br>Kurulum<br>Diğer<br>USB arabirimi kullanımı<br>USB arabirimi ile kontrol cihazına enerji beslemesi<br>Bu durumda ne yapmalı<br>Alarm mesajları<br>Diğer                                                        |                      |
| 10.3<br>10.4<br>10.5<br>10.6<br>10.7<br>10.8<br>10.9<br>10.10<br>10.11<br>10.11.1<br>10.11.2<br>11<br>11.1<br>11. | Parametreierin degiştirilmesi.<br>Kurulum yeri.<br>Lisans ve sorumluluk yönergeleri.<br>PC yazılımı ACS411 satın alma.<br>Diller.<br>İşletim sistemleri<br>İşletim sistemleri<br>Donanım gereksinimleri<br>Kurulum.<br>Diğer<br>USB arabirimi kullanımı<br>USB arabirimi ile kontrol cihazına enerji beslemesi<br>Bu durumda ne yapmalı<br>Alarm mesajları<br>Diğer<br>Teknik veriler.         |                      |
| 10.3<br>10.4<br>10.5<br>10.6<br>10.7<br>10.8<br>10.9<br>10.10<br>10.11<br>10.11.1<br>10.11.2<br>11<br>11.1<br>11. | Parametrelerin degiştirilmesi<br>Kurulum yeri<br>Lisans ve sorumluluk yönergeleri<br>PC yazılımı ACS411 satın alma<br>Diller<br>İşletim sistemleri<br>Donanım gereksinimleri<br>Kurulum<br>Diğer<br>USB arabirimi kullanımı<br>USB arabirimi ile kontrol cihazına enerji beslemesi<br>Bu durumda ne yapmalı<br>Alarm mesajları<br>Diğer<br>Diğer<br>Girişler                                   |                      |
| 10.3<br>10.4<br>10.5<br>10.6<br>10.7<br>10.8<br>10.9<br>10.10<br>10.11<br>10.11.1<br>10.11.2<br>11<br>11.1<br>11. | Parametrelerin degiştirilmesi<br>Kurulum yeri<br>Lisans ve sorumluluk yönergeleri<br>PC yazılımı ACS411 satın alma<br>Diller<br>İşletim sistemleri<br>Donanım gereksinimleri<br>Kurulum<br>Diğer<br>USB arabirimi kullanımı<br>USB arabirimi ile kontrol cihazına enerji beslemesi<br>Bu durumda ne yapmalı<br>Alarm mesajları<br>Diğer<br>Teknik veriler<br>Girişler<br>Direnç termometreleri |                      |

| 12.1.2 | Giriş sinyalleri              | 57 |
|--------|-------------------------------|----|
| 12.1.3 | İkili giriş D1                | 57 |
| 12.2   | Ölçüm devresini izleme        | 58 |
| 12.3   | Kontrol cihazı çıkışları OutP | 58 |
| 12.4   | Kontrol cihazı                | 58 |
| 12.5   | Elektrik verileri             | 59 |
| 12.6   | Gövde                         | 59 |
| 12.7   | Çevre koşulları               | 60 |
| 12.8   | Segment görünümü              | 60 |
| 12.9   | Standartlar ve sertifikalar   | 60 |
| 13     | İşaretlerin açıklaması        | 61 |
| 14     | Şekiller listesi              | 63 |

### 1.1 Genel bilgiler

Cihazı işletime almadan önce lütfen bu kullanıcı kılavuzunu okuyun. Kullanıcı kılavuzunu tüm kullanıcıların her zaman erişebileceği bir yerde saklayın.

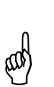

#### Sürüm!

Kullanıcı kılavuzu gerekli tüm ayarları tarif etmektedir (XXX.01.01 yazılım sürümlü kontrol cihazlarına uygulanabilir).

#### ➡ Referans! Bkz. Bölüm 6.7 Yazılım sürümünü görüntüleme

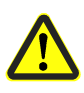

Devreye alma sırasında yine de sorunlar meydana gelirse, lütfen cihaz üzerinde izinsiz manipülasyonlarda bulunmayın. Bu nedenle garanti hakkınızı kaybedebilirsiniz! Lütfen bizimle irtibata geçiniz.

### 1.2 Baskı düzeni kuralları

#### 1.2.1 Güvenlik notları

Bu kullanıcı kılavuzu, kişisel güvenliğinizi sağlamak, ekipman ve cihazlarda oluşabilecek maddi hasarları önlemek için dikkate almanız gereken bilgileri içermektedir. Talimatlar ve notlar, bir uyarı üçgeni, el veya ok işareti ile ön plana çıkarılmıştır ve tehlike derecesine göre şu şekilde gösterilmektedir:

Kalifiye personelBu cihaz sadece kalifiye personel tarafından işletime alınmalı ve çalıştırılmalıdır.<br/>Güvenlikle ilgili bilgiler kapsamında ifade edilen yetkili personel, cihazları, sistemleri ve<br/>elektrik devrelerini belirlenmiş güvenlik uygulamaları ve standartlar doğrultusunda<br/>işletime alma, topraklama ve işaretleme yetkisine sahip kişilerdir.

Amacına uygun kullanım Şunu dikkate alınız: Cihaz sadece teknik açıklamada öngörülen kullanım durumları için ve sadece Siemens tarafından tavsiye edilen veya izin verilen tedarikçilere ait yabancı cihazlar ve bileşenler ile kullanılmalıdır. Ürünler ancak doğru bir şekilde kargolama, muhafaze edilme, kurulma ve montajı yapıldığında doğru bir şekilde çalışmaktadır.

#### 1.2.2 Uyarı işaretleri

**Dikkat** ve **İkaz** işaretleri bu kullanıcı kılavuzunda aşağıdaki koşullar altında kullanılmaktadır:

|     | Dikkat | Bu işaret, talimatların eksik veya hiç dikkate alınmaması<br>sonucunda personel <b>yaralanmalarının</b> meydana<br>gelebileceği durumlarda kullanılmaktadır.    |
|-----|--------|----------------------------------------------------------------------------------------------------|
| μł) | İkaz   | Bu işaret, talimatların eksik veya hiç dikkate alınmaması<br>sonucunda <b>cihaz veya veri hasarlarının</b> meydana<br>gelebileceği durumlarda kullanılmaktadır. |
|     | İkaz   | Bu işaret, elektrostatik olarak hassas bileşenlerle<br>çalışırken <b>tedbir alınması amacıyla</b> kullanılmaktadır.                                             |

#### 1.2.3 Bilgilendirici işaretler

|                  | Bilgi           | Bu işaret, <b>özel bir konuya</b> dikkatinizin çekilmesi<br>gerektiği zaman kullanılır.                                                                                                    |  |
|------------------|-----------------|----------------------------------------------------------------------------------------------------|--|
| ⇔                | Referans        | Bu işaret, başka belgelerde, bölümlerde veya kısımlarda<br>bulunan <b>daha ayrıntılı bilgilere yönlendirmektedir.</b>                                                                                                    |  |
| abc <sup>1</sup> | Dipnot          | Dipnotlar, <b>belirli metin yerlerine ilişkin notlardır</b> .<br>Dipnotlar 2 bölümden oluşur:<br>1.) Metin içerisindeki <b>işaretleme</b> yukarıda duran sıralı<br>sayılarla gerçekleşir.<br>2.) <b>Dipnot metni</b> sayfanın altında yer alır, bir sayı ve bir<br>periyod ile başlar. |  |
| *                | İşlem talimatı  | Yıldız işareti, gerekli bir hareketi tarif etmektedir.                                                                                                    |  |
|                  |                 | Özel çalışma adımları bu yıldız işareti ile gösterilir ,<br>örn.:                                                                                                    |  |
|                  |                 | * 🛕 tuşuna basın                                                                                                    |  |
| 1.2.4 G          | österim türleri |                                                                                                    |  |
| BS               | Tuşlar          | Tuşlar çerçeve içerisinde gösterilir. Semboller veya<br>metinler de bu şekilde gösterilebilir. Bir tuş birden fazla<br>işleve sahipse, daima güncel işlevi tanımlayan metin<br>gösterilir.                                                                                             |  |

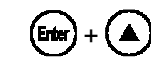

| ١ | Tuş        |
|---|------------|
| , | kombinasyo |
|   |            |

Tuşların, bir artı işareti ile birlikte gösterilmesi, her iki tuşun aynı anda basılı olması gerektiğini ifade eder. onu Komut zinciri Kelimeler arasındaki küçük oklar, konfigürasyon düzeyinde parametrelerin hızlı bulunması veya PC

yazılımı ACS411 içindeki navigasyon içindir.

 $ConF \rightarrow$ InP > InP1

### 1.3 Tanım

| Isıtma sistemlerinde<br>kullanım | RWF50 öncelikli olarak sıvı veya gaz yakıtlı ısıtma tesislerindeki sıcaklık veya basınç<br>kontrolü için kullanılmaktadır. Modele göre, ayar derecesi geri bildirimi olmayan<br>kompakt 3 pozisyonlu kontrol cihazı veya analog çıkışlı modülasyonlu kontrol cihazı<br>olarak kullanılmaktadır. Harici bir anahtar ile 2 kademeli brülörlerin kontrolü için 2<br>pozisyonlu kontrol cihazına dönüştürülebilir. Dahili termostat işlevi, brülörü açar ve<br>kapatır. |
|----------------------------------|----------------------------------------------------------------------------------------------------|
| Soğutma kontrol<br>cihazı        | Kontrol cihazının çalışma modu, ısıtmadan soğutmaya değiştirilebilir.                                                                                                    |
| ⇔                                | Referans!<br>Bkz. Bölüm 8.2 <i>Kontrol cihazı</i> Cntr                                                                                                    |
| RWF50                            | Kontrol cihazları, gerçek değer (kırmızı) ve ayar değeri (yeşil) için 2 adet dört haneli 7'li<br>göstergeye sahiptir.<br>RWF50.2, kontrol elemanını açmak veya kapatmak için kullanılan 2 röleyi içeren 3<br>pozisyonlu çıkışa sahiptir.<br>RWF50.3 bir analog çıkış ile donatılmıştır.                                                                                                    |
| Kontrol                          | Modülasyonlu işletimde RWF50, PID kontrol cihazı olarak çalışır. 2 kademeli<br>işletimde RWF50 ayarlanan değişim eşiğine göre kontrolü sağlar. İkili giriş<br>kullanılarak ikinci ayar değerinde değişiklik yapılabilir veya ayar değeri kaydırılabilir.<br>PID kontrol cihazı parametrelerini değiştirmek için kullanılan kendiliğinden ayarlama<br>işlevi standart olarak mevcuttur.                                                                              |
| Montaj                           | Kontrol cihazı, 48 x 48 x 104 mm ölçülerine sahip ve özellikle kontrol panellerinde<br>montaj için uygundur. Tüm elektriksel bağlantılar cihazın arka tarafında bulunan vidalı<br>klemensler üzerinden yapılır                                                                                                    |

### 1.4 Blok yapısı

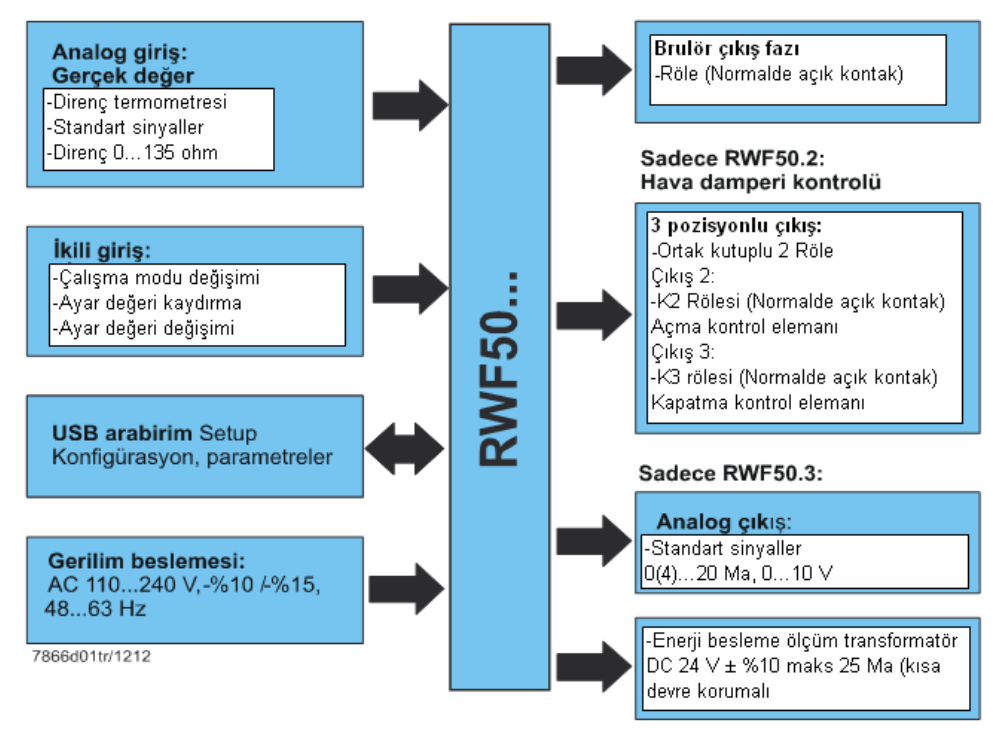

Resim 1: Blok yapısı

## 2 Cihaz modelinin tanımlanması

Tip etiketi gövdenin üzerine yapıştırılmıştır. Tip tanımlaması okun bulunduğu noktada

### 2.1 Ürün tipi alanı

Konum

Örnek

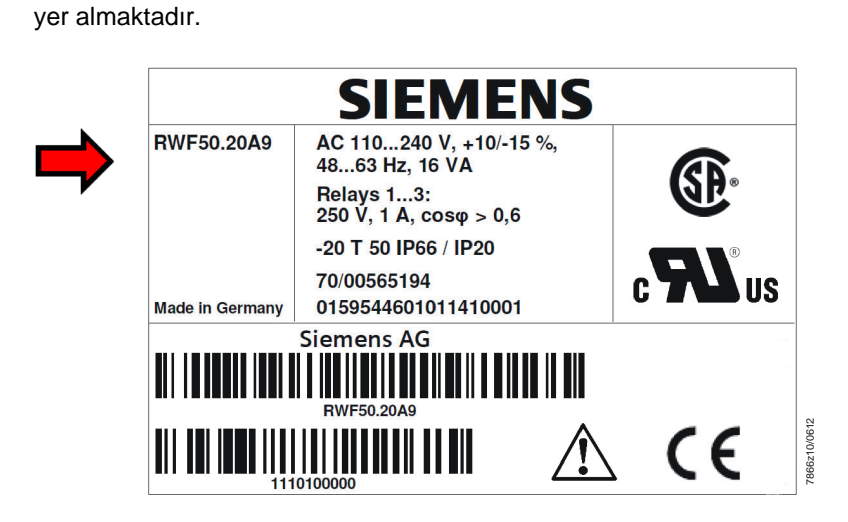

ikaz!

Bağlı olan gerilim beslemesi tip etiketinde belirtilen gerilimle örtüşmelidir.

Ürün numaraları :

| Ürün no    | Tanım                                             |
|------------|---------------------------------------------------|
| RWF50.20A9 | 3 pozisyon çıkışlı temel versiyon - Tekli ambalaj |
| RWF50.21A9 | 3 pozisyon çıkışlı temel versiyon - Çoklu ambalaj |
| RWF50.30A9 | Analog çıkışlı temel versiyon - Tekli ambalaj     |
| RWF50.31A9 | Analog çıkışlı temel versiyon - Çoklu ambalaj     |

### 2.2 Teslimat kapsamı

- Sipariş edilen kontrol cihazı tipi
- Kullanıcı kılavuzu

### 3.1 Montaj yeri ve iklimsel koşullar

- Montaj yeri mümkün olduğunca sarsıntısız, tozsuz ve agresif maddelerden uzak olmalıdır.

- Regülatör mümkün olduğunca; örn. frekans konvertörlerinin veya yüksek gerilim ateşleme transformatörlerinin neden olduğu, elektromanyetik alanların oluşma kaynaklarından uzak monte edilmelidir.

Bağıl nem: №95 yoğunlaşma olmadan Ortam sıcaklığı aralığı: -20...50 ℃ Depolama sıcaklığı aralığı: -40...70 ℃

### 3.2 Boyutlar

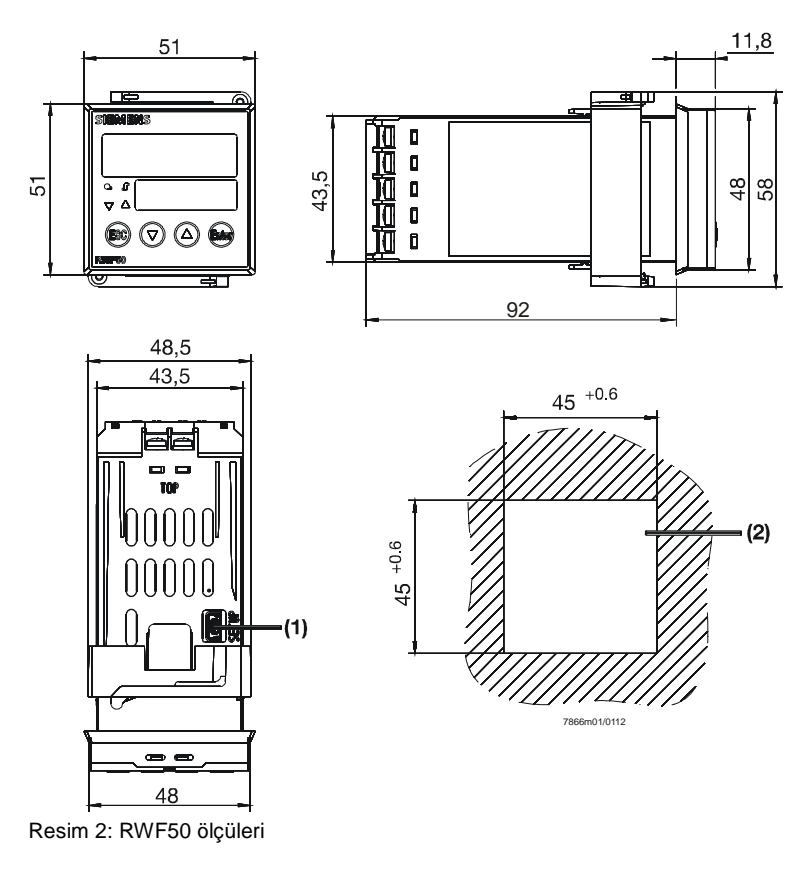

İşaretlerin açıklaması

- (1) USB arayüz kurulumu
- (2) Panel kesiti

### 3.3 Bitişik montaj

Birden fazla cihaz, kontrol panelinde üst üste veya yan yana monte edilirse, pano kesitleri arasındaki mesafe yatayda en az 11 mm ve dikeyde de en az 50 mm olmalıdır.

### 3.4 Kontrol cihazının panoda montajı

- \* Çerçeveyi çıkartın
- \* Birlikte verilen contayı cihaz gövdesinin üzerine oturtun

 İkaz!

 Gövdenin içine su veya kir girmemesi için

 cihazı mutlaka conta ile takın!

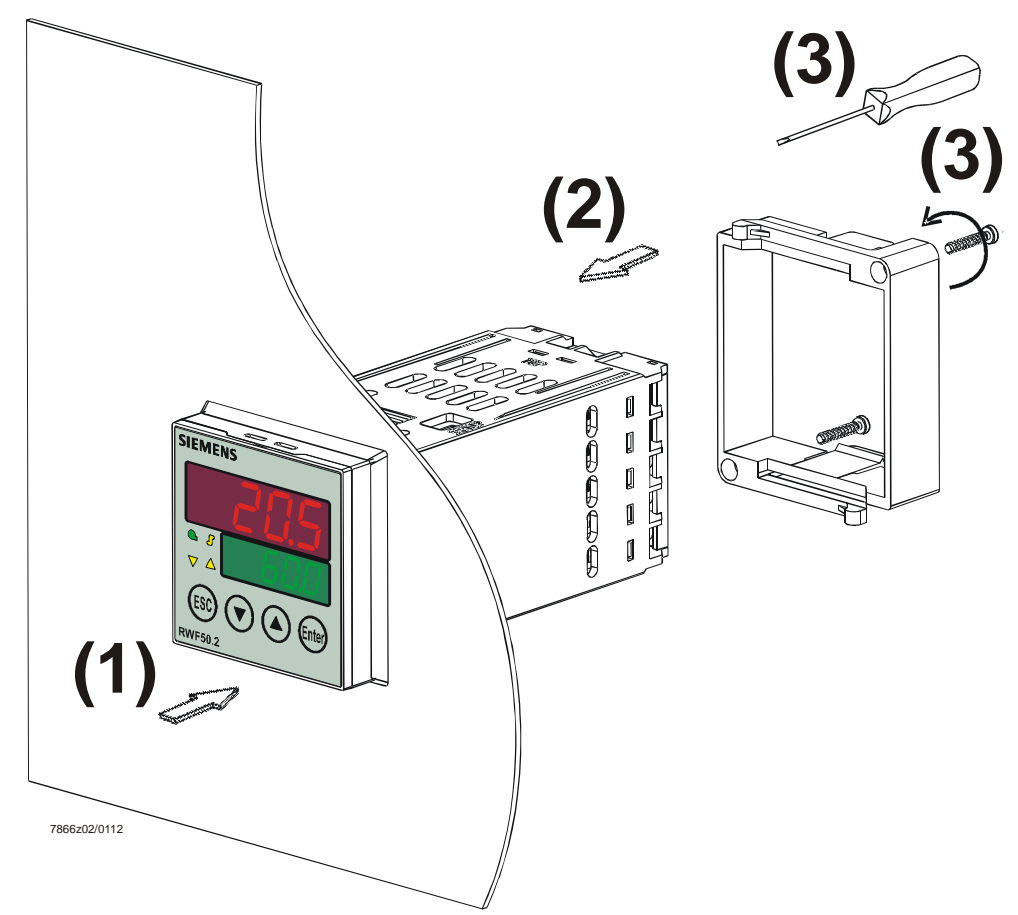

Resim 3: Pano üzerinde montaj

- \* Cihazı pano kesitine önden yerleştirin (1) ve contanın doğru oturmasına dikkat edin.
- \* Çerçeveyi arkadan sürün (2) ve mümkün olduğunca kanallara oturtun.
- Tespit çerçevesinin vidalarını, kontrol cihazı pano kesitine sıkıca oturana kadar bir tornavida (3) ile eşit şekilde sıkın.

### 3.5 Kontrol cihazının panodan sökülmesi

#### İkaz!

ad

Cihazı sökerken tüm kabloların çözülmesine ve kabloların pano ve gövde arasında sıkışmamasına dikkat edilmelidir.

### 3.6 Kontrol cihazı ön kısmının bakımı

Kontrol cihazının ön kısmı normal deterjan, bulaşık deterjanı ve temizlik maddeleri ile temizlenebilir.

#### İkaz!

ad

Kontrol cihazının ön kısmı, aşındırıcı asit ve bazlara, aşındırıcı maddelere ve yüksek basınçlı temizleme aletleri ile yapılacak temizlemeye karşı dayanıklı **değildir**.

# 4 Elektrik bağlantısı

### 4.1 Montaj notları

- Kontrol cihazı için seçilen kablo, montaj ve elektrik bağlantıları, AC 1000 V altında Emniyet talimatları nominal gerilimli güç devreleri kurulumu VDE 0100 talimatlarına veya ilgili ülke talimatlarına uyumlu olmalıdır. - Elektrik bağlantısı sadece uzman personel tarafından yürütülmelidir. - Çalışmalar sırasında gerilim taşıyan parçalara dokunma tehlikesi söz konusu ise cihazın şebeke bağlantısı kesilmelidir. (tüm kutuplu bağlantılar) Dikkat! Harici bileşenlerin RWF50'nin koruyucu düşük gerilim giriş ve çıkışlarına, harici bileşenler bağlandığında bağlantısı (klemensler 11, 12, 13, D1, DG, G+, G-, A+, A- ve USB arabirimi), RWF50 icerisine tehlike varatabilecek aktif bir gerilimin bulunmaması gereklidir. . Bu işlemi, çift/takviyeli izolasyona sahip kapsüllü bileşenler ile veya SELV bileşenleri ile sağlayabilirsiniz. nabilir. Bu dikkate alınmadığında elektrik çarpma tehlikesi söz konusudur. Vida bağlantılarının Dikkat! sıkılması Ünitenin arka tarafında bulunan tüm vida klemensleri, daima iyice sıkılmış olmalıdır. Bu işlem, kullanılmayan klemensler için de geçerlidir. Sigorta Dikkat! - Mahaldeki sigorta 20 A'yı aşmamalıdır. - Cihaz tarafındaki sigorta (AC 250 V/1,6 A yavaş atan) IEC 60127-4'e uyumludur.. - Çıkış röleleri, yük devresinde kısa devre olması durumunda, kontakların kaynak yaparak birleşmesini önlemek için izin verilen maksimum röle akımı ile sigortalanmış olmalıdır. ⇔ **Referans!** Bkz. Bölüm 12.3 Kontrol cihazı çıkışları OutP - Cihazın ana şebeke klemenslerine başka yükler bağlanmamalıdır. - Elektromanyetik uyumluluk ve radyo parazit sınıfı, teknik verilerde yer alan Parazit giderme standartlara ve talimatlara uygundur. ⇒ Referans! Bkz. Bölüm 12.5 Elektrik verileri - Giriş, çıkış ve besleme hatlarını birbirinden ayrı ve birbirine paralel olmayacak şekilde dösenmelidir. - Enerji besleme hattına bağlantısı olmayan tüm giriş ve çıkış hatları, korumalı ve bükülü olmalıdır. Bunlar, kontrol cihazı tarafında elektrik geçen bileşenler ya da kabloların yakınından geçmemelidir. - Cihaz, patlama tehlikesi olan bölgelerde kurulum için uygun değildir. Kötüye kullanım - Kontrol cihazında yanlış ayarlanmış değerler (nominal değer, parametre ve konfigürasyon düzeyi verileri) doğru çalışmayı olumsuz etkileyebilir veya hasarlara yol açabilir. Bu nedenle daima kontrol cihazından bağımsız emniyet düzenekleri; örn. aşırı basınç vanaları veya sıcaklık sınırlayıcıları / denetleyicileri, mevcut olmalı ve ayar çalışmaları sadece uzman personel tarafından yürütülmelidir. Lütfen bu bağlamda ilgili emniyet talimatlarını dikkate alınız. Kendiliğinden ayarlama işlevi ile akla gelebilecek tüm kontrol döngülerinin yönetimi mümkün olamayacağından ulaşılan gerçek değerin istikrar kontrol edilmelidir.

### 4.2 Galvanik ayrım

Resim, elektrik devreleri arasındaki maksimum test voltajlarını gösterir.

| Analog giriş InP<br>Direnç termometresi veya<br>standart sinyaller için<br>İkili giriş D1<br>Gerilimsiz kontaklar için<br>USB Arayüzü kurulumu<br>PC yazılımı ACS411 için | Sadece RWF50.2<br>3 pozisyonlu çıkış K2, K3 KQ<br>K2 Rölesi (NO kontak):<br>- kontrol elemanı AÇIK<br>K3 Rölesi (NO kontak):<br>- kontrol elemanı KAPALI |
|----------------------------------------------------------------------------------------------------|----------------------------------------------------------------------------------------------------|
| LED<br>Düğmeler                                                                                                    | Brulör açık 1P, 1N<br>Röle (NO kontak)                                                                                                    |
| Güç beslemesi ölçüm<br>transformatörü<br>G+, G-<br>DC 24 V ± %10 maks. 25mA<br>Arsa devre korumalı)                                                                       | Güç tüketimi<br>AC 110240 Vta Maks.20VA,<br>+%10/-%15, 4863 Hz                                                                                           |
| Sadece RWF50.3<br>Analog çıkış<br>A+, A-<br>7866d02e/0612                                                                                                    | Test voltajı yalıtım                                                                                                    |
|                                                                                                    | DC 50 V                                                                                                    |
|                                                                                                    | AC 1500 V                                                                                                    |
|                                                                                                    | AC 3300 V                                                                                                    |

Resim 4: Test voltajları

### 4.3 Terminallerin atanması

| Dikkat!<br>Elektrik bağlantısı her<br>personel tarafından ya                                              | zaman uzman<br>pılmalıdır! | Image: Constraint of the second second se |                                            |
|----------------------------------------------------------------------------------------------------|----------------------------|----------------------------------------------------------------------------------------------------|--------------------------------------------|
| Çıkışlar                                                                                                  | Gösterge<br>LED'i          | Klemens no.                                                                                                    | Bağlantı diyagramı                         |
| Röle <i>Brülör serbest</i> :<br>Röle K1: 1P, 1N                                                           | G                          | 1P Kutup<br>1N NO kontak                                                                                                    | 1P O<br>P O<br>S O<br>1N O<br>7866a01/0911 |
| Sadece RWF50.2<br>3 pozisyonlu çıkış:<br>Röle K3: Kontrol elemanı KAPALI<br>Röle K2: Kontrol elemanı AÇIK |                            | K3 NO kontak<br>KQ Ortak kutup                                                                                                    |                                            |
|                                                                                                    |                            | K2 NO kontak                                                                                                    | K2O • 0 7866a02/0911                       |
| Sadece RWF50.3<br>Analog çıkış A+, A-<br>DC 0(4)20 mA, 010 V                                              |                            | A+<br>A-                                                                                                    | A+ O +<br>A- O 7866a03/091                 |

| Analog giriş InP1                      | Klemens no. | Bağlantı diyagramı                   |
|----------------------------------------|-------------|--------------------------------------|
| 3 telli devrede direnç termometresi    | 11<br>12    | O 11<br>11<br>0 12                   |
|                                        | 13          | O 13                                 |
| 2 telli devrede direnç termometresi    | 11<br>13    | O 11<br>↑↑ 9<br>7866a05/0911 O 13    |
| Akım airisi                            | 12          | +                                    |
| DC 020 mA, 420 mA                      | 13          | IX<br>- <sub>7866a06/0911</sub> O 13 |
|                                        | 11          | +O 11                                |
| Gerilim girişi<br>DC 05 V, 15 V, 010 V | 13          | Ux<br>- <sub>7866a07/1111</sub> O 13 |

| İkili giriş binF | Klemens no. | Bağlantı diyagramı |
|------------------|-------------|--------------------|
| İkili giriş D1   | D1          | O D1               |
| Ortak toprak DG  | DG          | /<br><br>O DG      |

| Güç beslemesi                                               | Klemens no.       | Bağlantı diyagramı                                |
|-------------------------------------------------------------|-------------------|---------------------------------------------------|
| Güç beslemesi<br>AC 110240 V +%10/-%15, 4863 Hz             | L1 Akımlı iletken | L1 O                                              |
|                                                             | N Nötr iletken    | N O 7866a09/0911                                  |
| Güç beslemesi ölçüm transformatörü<br>(kısa devre korumalı) | G+<br>G-          | G+O+<br>DC 24 V <u>+</u> 10%<br>max. 25 mA<br>G-O |

### 5.1 Düşük alev çalışması

Düşük alev çalışması, kazandan sadece düşük miktarda ısı çekildiği anlamına gelir. Brulörü serbest bırakan K1 rölesi kullanıldığında, 2 pozisyonlu kontrol cihazı, brülörü bir termostat gibi açıp kapatarak ayarlanan değerin kontrolünü sağlar.

#### Termostat işlevi

Isıtma kontrol cihazı

Bu nedenle bu kontrol modu, **Termostat işlevi** olarak tanımlanmaktadır. Ayarlanabilen bir devreye girme farkı ile brülörün devreye girme sıklığı düzenlenir ve böylece yıpranmanın azaltılması amaçlanır.

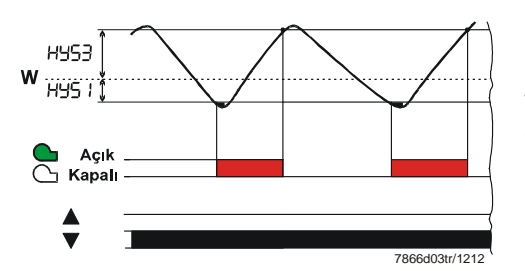

**Modülasyonlu ve 2 kademeli işletim:** Gerçek değer, devreye girme eşiği HYS1 ve kapatma eşiği HYS3 arasında hareket ediyor.

Resim 6: Isıtma kontrol cihazı program dizisi

#### Soğutma kontrol cihazı

Eğer kontrol cihazı soğutmaya ayarlandıysa, sıcaklık sınırları HYS4 ve HYS6 geçerlidir. Burada K1 Brülör serbest rölesi, soğutma cihazı kontrolü için kullanılır.

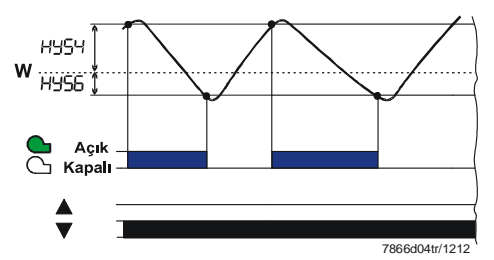

Resim 7: Soğutma kontrol cihazı program dizisi

**Modülasyonlu ve 2 kademeli işletim:** Gerçek değer, devreye girme eşiği HYS4 ve kapatma eşiği HYS6 arasında hareket ediyor.

### 5.2 Yüksek alev çalışması

Yüksek alev çalışması, kazandan büyük miktarda ısı çekildiği anlamına gelir, bu esnada brülör daima açıktır. Düşük alev çalışmasında ısıtma yükü, gerçek değer devreye girme eşiğinin HYS1 altına inmeye başlayacak şekilde artarsa, kontrol cihazı daha yüksek bir brülör çıkışına hemen geçmeyecekt, öncelikli olarak bu ayar sapmasının dinamik testini yapar ve daha yüksek gücü ancak ayarlanabilir bir tepki eşiği (q) aşıldığında (**A**) devreye alır.

|                          |   | Referans!<br>Bkz. Bölüm 5.5 <i>Tepki eşiği (q)</i>                                                                                                    |
|--------------------------|---|----------------------------------------------------------------------------------------------------|
| Çalışma modu<br>değişimi |   | <ul> <li>Yüksek alev çalışmasında brülör uygulamaya göre modülasyonlu veya 2 kademeli olarak çalışarak düşük alev çalışmasında tüketilen fazla miktarda yakıttan tasarruf sağlanır. İkili giriş D1 ile modülasyonlu ve 2 kademeli arasında geçiş yapılabilir.</li> <li>Modülasyonlu brülör çalışmasında, D1 ve DG kontakları açık.</li> <li>2 kademeli brülör, D1 ve DG kontakları kapalı.</li> </ul> |
|                          | ⇒ | Referans                                                                                                    |

Bkz. Bölüm 8.5 İkili giriş binF

#### 5.2.1 Modülasyonlu brülör 3 pozisyonlu çıkış

#### Sadece RWF50.2

Bölüm (1)

Resmin (1) numaralı bölümünde termostat işlevi etkin. En küçük brülör kademesi , devreye girme eşiği HYS1 altında devreye alınır ve kapatma eşiği HYS3 üzerinde kapatılır.

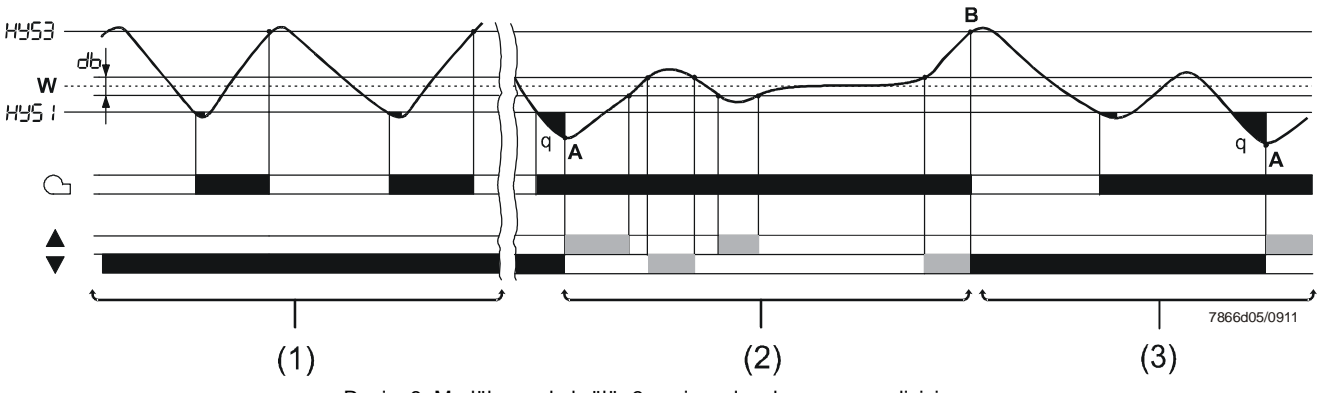

Resim 8: Modülasyonlu brülör 3 pozisyonlu çıkış program dizisi

Bölüm (2)

Burada modülasyonlu brülör çalışma modu gösterilmiştir. Yüksek alev çalışmasında, 3 pozisyonlu çıkış, aktüatörde K2 (AÇIK) ve K3 (KAPALI) röleleri ile tahrik etmektedir. Gerçek değer, ayar değerinin altına düştüğünde, (A) noktasındaki tepki eşiğine ulaşılır ve kontrol elemanı açılır (daha yüksek ısıtma çıkışı). Gerçek değer ölü bantta db ise, kontrol elemanı kumanda etmez. Gerçek değer db bölümünü aşarsa, kontrol elemanı kapatılır (daha küçük ısıtma çıkışı).

Bölüm (3)

Gerçek değer, en küçük ısıtma kademesine rağmen üst kapatma eşiğini HYS3 aşarsa, kontrol cihazı brülörü kapatır (B). Ancak gerçek değeri, yeniden devreye girme eşiğinin HYS1 altına indiğinde kontrol cihazı düşük alev çalışmasını başlatır. Tepki eşiği (q) aşılırsa, kontrol cihazı yüksek alev çalışmasına geçer (A).

#### ➡ Referans! Bkz. Bölüm 5.5 Tepki eşiği (q)

#### 5.2.2 Modülasyonlu brülör, analog çıkış

#### Sadece RWF50.3

Bölüm (1) Termostat işlevi etkin.

Bölüm (2)

Modülasyonlu kontrol cihazı olarak RWF50.3, ayar değerine göre kontrolü sağlar. Açısal konumlama, standart sinyal biçiminde bir analog çıkış ile sağlanır.

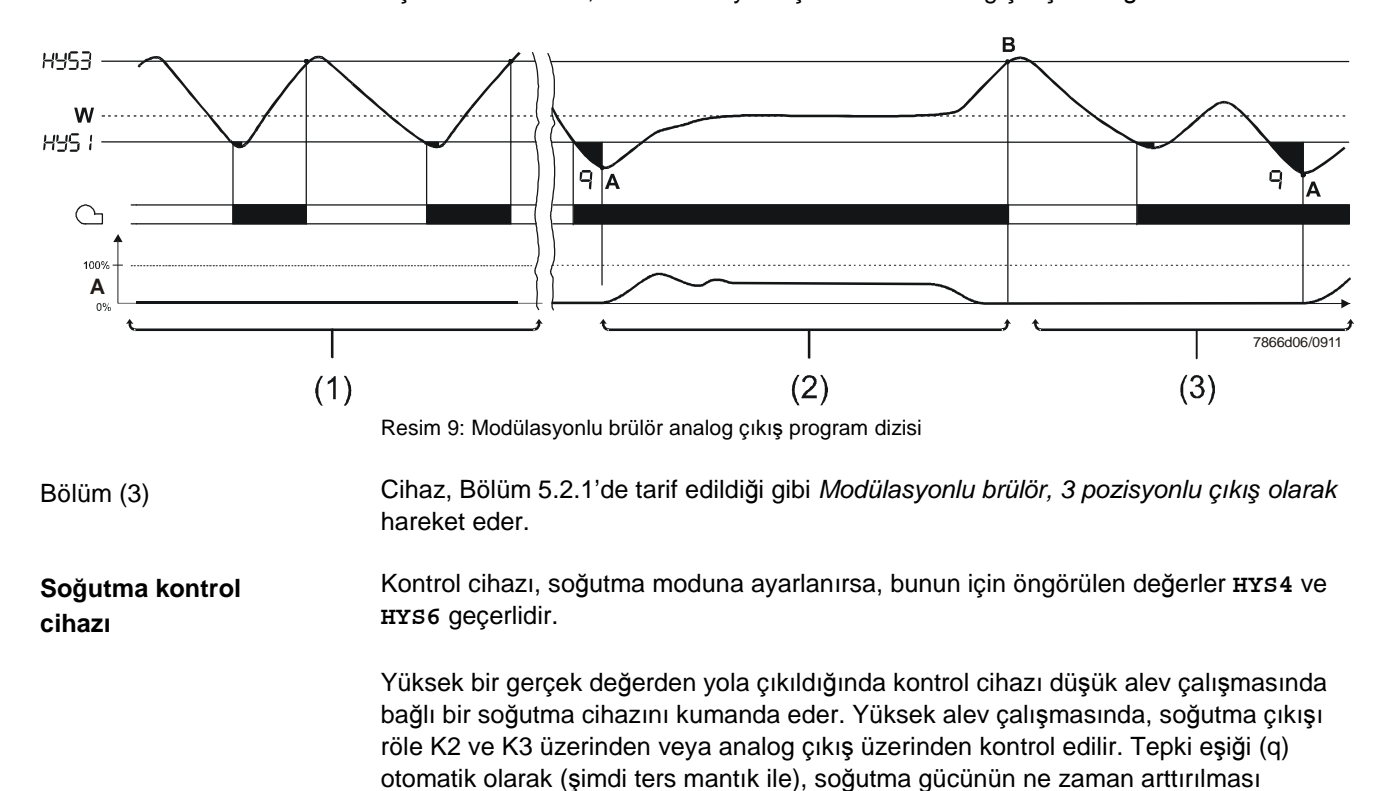

gerektiğini hesaplar.

#### 5.2.3 2 kademeli brülör, 3 pozisyonlu çıkış

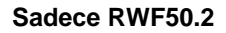

Resmin (1) numaralı bölümünde termostat işlevi etkin. (2) numaralı bölümde RWF50.2 cihazı, **2 pozisyonlu kontrol cihazı olarak**, K2 (AÇIK) ve K3 (KAPALI) röleleri üzerinden ikinci brülör kademesine, devreye girme eşiğine HYS1 ve kapatma eşiğine HYS2 uygun olarak devreye alarak veya kapatarak etki eder.

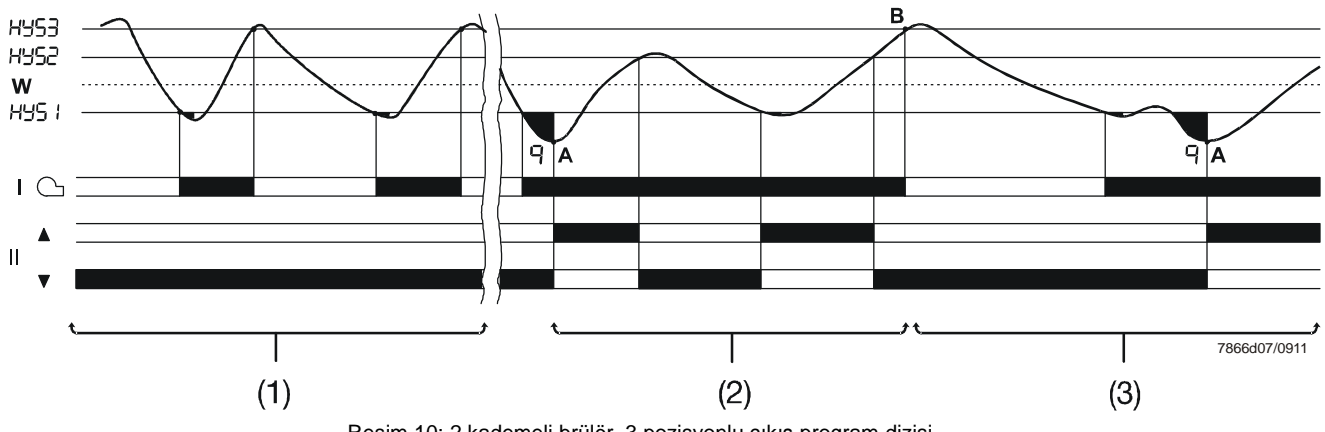

Resim 10: 2 kademeli brülör, 3 pozisyonlu çıkış program dizisi

(3) numaralı bölümde, gerçek değer üst kapatma eşiğini HYS3 aşıyor ve kontrol cihazı brülörü kapatıyor (**B**). Ancak yeniden devreye girme eşiğinin HYS1 altına inildiğinde kontrol cihazı düşük alev çalışmasını başlatır. Tepki eşiği (q) aşılırsa, kontrol cihazı yüksek alev çalışmasına geçer (**A**).

➡ Referans!

Bkz. Bölüm 5.5 Tepki eşiği (q)

#### 5.2.4 2 kademeli brulör, analog çıkış

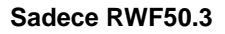

Burada ikinci brülör kademesi, analog çıkış ile dijital bir standart sinyal üzerinden (Klemensler **A+** ve **A-**) devreye girme eşiğine HYS1 geldiğinde açma ve alt kapatma eşiğine HYS2 geldiğinde de kapatma işlemi gerçekleşir.

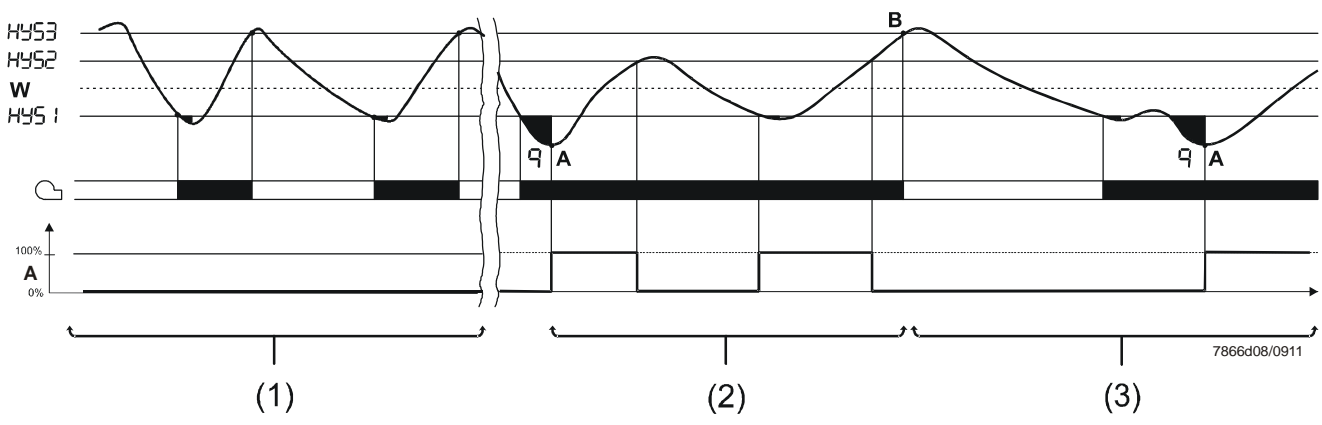

Resim 11: 2 kademeli brülör ,analog çıkış program dizisi

Soğutma kontrol cihazı

Eğer kontrol cihazı, soğutma moduna alındıysa, bunun için öngörülen değerler HYS4, HYS5 ve HYS6 uygulanır.

Yüksek bir gerçek değerden yola çıkarak, kontrol cihazı düşük alev çalışmasında bağlı bir soğutma cihazını kumanda eder. Yüksek alev çalışmasında, ikinci kademe ve böylelikle soğutma çıkışı, K2 ve K3 röleleri üzerinden veya analog çıkış üzerinden kontrol edilir. Tepki eşiği (q) otomatik olarak (şimdi ters mantık ile), soğutma gücünün ne zaman arttırılması gerektiğini hesaplar.

### 5.3 Brülörün kapanması

Bir sensör hatası durumunda, kontrol cihazı gerçek kazan sıcaklığını gösteremez (analog giriş InP1). Aşırı ısıtma riskinden dolayı otomatik olarak brülör kapatılacaktır.

Fonksiyonlar

- Brülör kapanma
- Kontrol elemanı kapanması için 3 pozisyonlu çıkış
- Kendiliğinden ayarlama işlevi sonlandırılır
- Manuel işletim sonlandırılır

### 5.4 Ön tanımlı ayar değeri

Ayar değeri, düğmeler ile belirlenen sınırlarla veya PC yazılımı ACS411 üzerinden ayarlanır. Ayar değeri, harici bir kontak ile kaydırılabilir veya değiştirilebilir.

| ⇒ | Referans!                              |
|---|----------------------------------------|
|   | Bkz. Bölüm 8.5 <i>İkili giriş</i> binF |

Ayar değeri değişimi veya kaydırma İkili giriş için seçilen fonksiyona bağlı olarak, etkili ayar değeri SP1 ve ayar değeri SP2 arasında değiştirebilir veya dSP tutarı kadar kaydırabilir. İkili giriş **D1**'deki bir kontak, değişimi veya kaydırmayı kontrol eder.

Giriş

Ayar değeri SP1, SP2 veya dSP değerlerinin kullanıcı düzeyinde girişi yapılır.

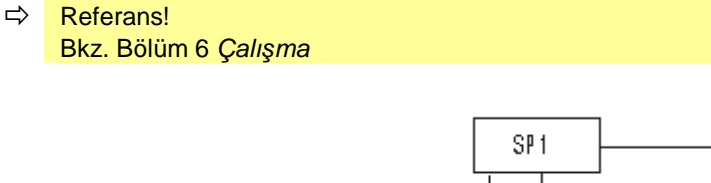

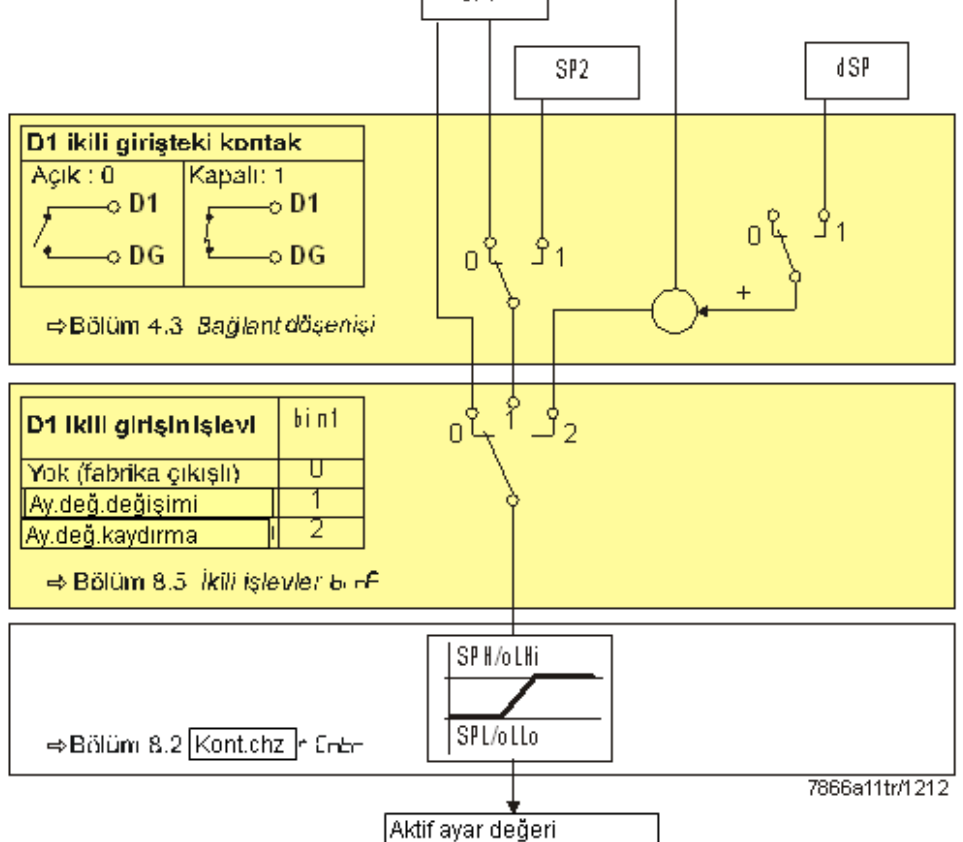

Resim 12: Ayar değeri değişimi veya ayar değeri kaydırma

### 5.5 Tepki eşiği (q)

Tepki eşiği (q), yüksek alev çalışmasına geçilene kadar gerçek değerin ne kadar süreyle ve ne kadar düşebileceğini belirler.

Dahili bir matematiksel hesaplama ile entegrasyon işlevi yardımıyla grafikte gösterilen tüm alanlar qeff = q1 + q2 + q3 toplanır.

Bu durum sadece kontrol sapması (x-w), devreye girme eşiği HYS1 değerinin altına indiğinde gerçekleşir. Gerçek değer arttığında entegrasyon durur. Eğer, *qeff* öngörülen tepki eşiğini (q) (parametre düzeyinde ayarlanabilir) aştığı takdirde, ikinci brülör kademesi açılır veya - 3 pozisyonlu kontrol cihazı / modülasyonlu kontrol cihazı durumunda – kontrol elemanı AÇIK konuma getirilir. Mevcut kazan sıcaklığı ilgili ayar değerine ulaşırsa, *qeff* = 0'a resetlenir.

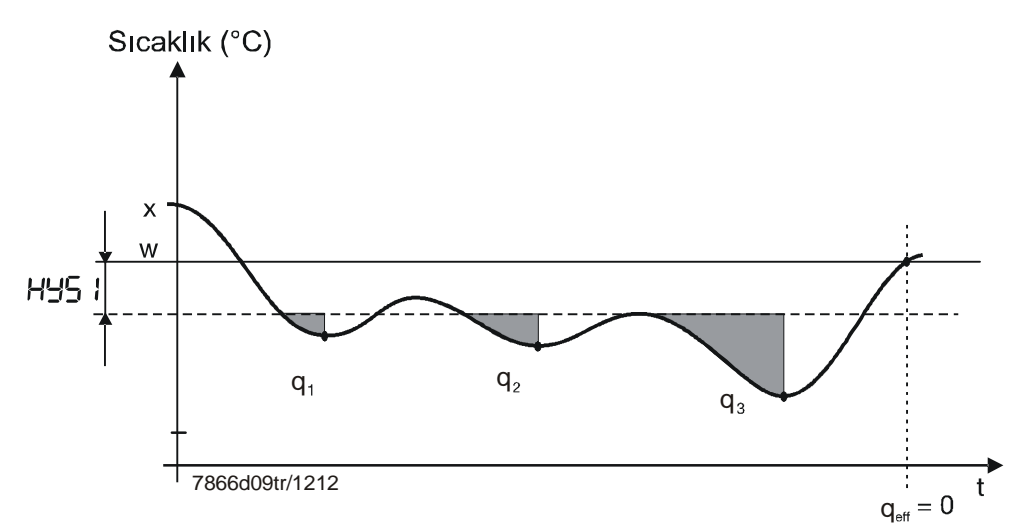

Resim 13: Tepki eşiği kontrol dizisi (q)

Zamana bağlı devreye girmeye fonksiyonuna kıyasla, yüke bağlı devreye girme fonksiyonu, gerçek değer dinamiklerinin tespit edilmesi avantajını sunmaktadır. Ayrıca, düşük alev'den yüksek aleve geçiş süresince gerçek değerdeki değişimi izleyerek malzemeyi koruyan ve kullanım ömrününün uzamasını sağlayan bir düşük değişim frekansı sağlamaktadır.

Tepki eşiği (q) aynı zamanda (ters olarak) soğutma modunda da çalışmaktadır.

#### Soğutma kontrol cihazı

### 5.6 Soğuk sistemin çalıştırılması

| Kilitleme 😴           | Bilgi!<br>Soğuk sistemin çalıştırılması ve Termal şok koruması (TSS) işlevleri birbirine<br>bağlıdır                                                                                                    |
|-----------------------|----------------------------------------------------------------------------------------------------|
| Isıtma kontrol cihazı | Bir ısıtma sistemi uzun süre devre dışı kalmış ise, gerçek değer düşmüştür.<br>Daha hızlı bir tepki vermek için kontrol cihazı, kontrol sapması (x-w) belirli bir sınır<br>değerin altına iner inmez yüksek alev ile çalışmaya başlar. |
|                       | Sınır değer şu formüle göre hesaplanır:                                                                                                    |
|                       | Sinir değer = 2* (HYS1-HYS3)                                                                                                    |
|                       | Bu durumda tepki eşiği (q), işletim tipi ve ayar değerinden (sıcaklık, basınç) bağımsız olarak etkisizdir.                                                                                                    |
| Örnek                 | Çalışma modu: modülasyonlu, 3 pozisyonlu çıkış<br>HYS1 = -5 K<br>HYS3 = +5 K<br>$w = 60 \ C$                                                                                                    |
|                       | Sınır değer = 2* (-5-5) = 2* (-10) = -20 K                                                                                                    |
|                       | 40 % altındaki bir garaçık de ğarda yatma güraçi tarmaştat madunda değil ve dügük                                                                                                    |

40  $^{\circ}\!\!\!C$  altındaki bir gerçek de ğerde ısıtma süreci, termostat modunda değil ve düşük alev çalışmasında başlar.

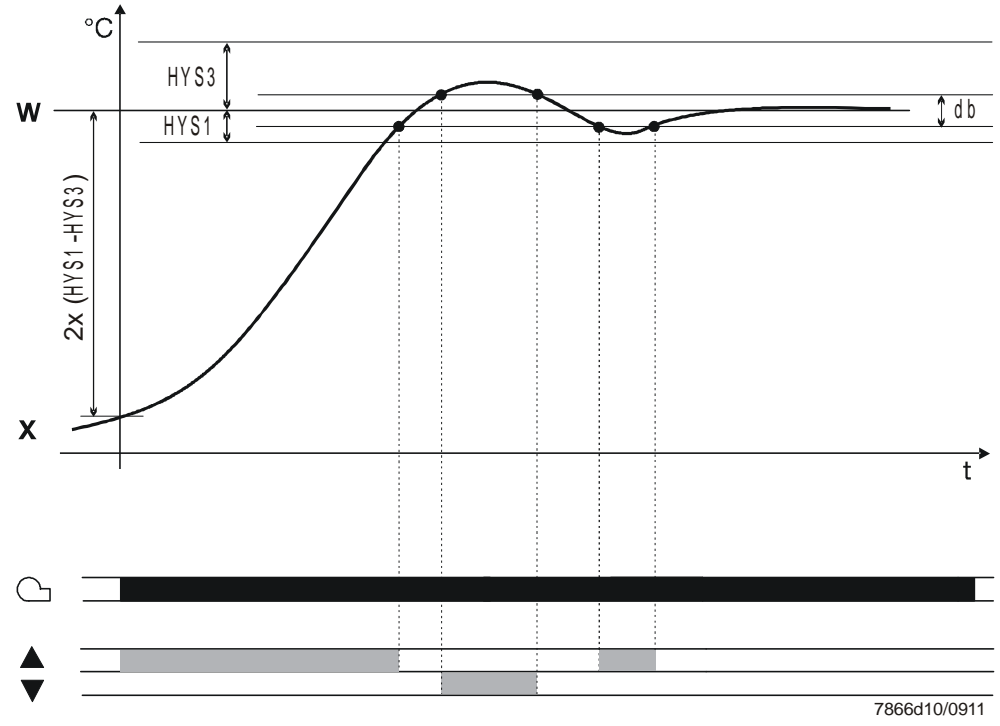

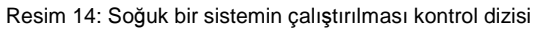

| Soğutma kontrol<br>cihazı | Sistemin soğuk çalıştırılması, RWF50…'nin soğutma kontrol cihazı olarak kullanımında<br>da mümkündür.                      |
|---------------------------|----------------------------------------------------------------------------------------------------|
|                           | Bu durumda sınır değeri aşağıdaki şekilde hesaplanır:<br>Sınır değer = 2 x (HYS4-HYS6)                                     |
| Örnek                     | Çalışma modu: Modülasyonlu 3 pozisyonlu çıkış<br>HYS4 = 5 K<br>HYS6 = -5 K<br>w = -30 ℃                                    |
|                           | Sınır değer = 2 x (5 +5) = 2 x (10) = +20 K                                                                                |
|                           | Gerçek değer, -10 °C üzerinde seyrederse, so ğutma işlemi, düşük alev çalışması<br>yerine yüksek alev çalışmasını başlatır |

### 5.7 Termal şok koruması (TSS)

#### Kilitleme

Sistemin soğuk çalıştırılması ve Termal şok koruması (TSS) işlevleri birbirine bağlıdır.

Termal şok koruması (TSS) fabrika çıkışlı olarak kapalıdır ve konfigürasyon düzeyinde açılabilir.

#### ➡ Referans!

Bilgi!

ि श्च

Bkz. Bölüm 8.3 Termo şok koruması (TSS) rAFC

Fonksiyon

Fonksiyon, gerçek değer ayarlanabilen sınır değerin rAL altına indiğinde otomatik olarak etkinleştirilir (soğutma kontrol cihazı ile ayarlanabilir sınır değeri aştığında). Bu durumda ayar değerine bir rampa fonksiyonu ile yaklasılır.

Gradyen ve rampa eğimi rASL ayarlanabilir. Ayar değeri rampası simetrik bir tolerans bandına tolP sahiptir. Gerçek değer, başlangıç aşamasında tolerans bandından çıkarsa ayar değeri rampası gerçek değer tekrar tolerans bandında bulunana kadar durdurulur. Başlangıç aşaması, rampa ayar değeri fonksiyonu, nihai ayar değerine SP1 ulaştığında sona erer.

### Bilgi!

Termalşok koruması (TSS) aktif iken, kontrol cihazı düşük alev çalışmasında çalışır. Tepki eşiği (q) aktiftir.

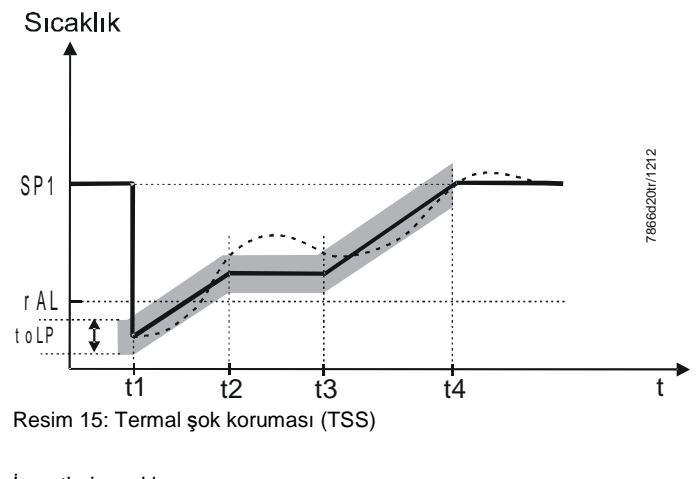

İşaretlerin açıklaması Ayar değeri (w) Gerçek değer (x)

### 6.1 Gösterge ve tuşların anlamı

|                     |   | Brulör serbest                                                                                  |  |  |
|---------------------|---|-------------------------------------------------------------------------------------------------|--|--|
|                     |   | Çalışma modu - 2 kademeli                                                                       |  |  |
|                     |   | SIEMENS Gerçek değer göstergesi                                                                 |  |  |
|                     |   | (Kirmizi) ve parametre sembolu                                                                  |  |  |
|                     |   |                                                                                                 |  |  |
|                     |   | Kontrol elemanı KAPALI                                                                          |  |  |
|                     |   | Kontrol elemanı ACIK                                                                            |  |  |
|                     |   | Cıkıs düğmesi (ESC)                                                                             |  |  |
|                     |   |                                                                                                 |  |  |
|                     |   | Deger azaluma RWF50.X Deger artirma                                                             |  |  |
|                     |   | Resim 16: Gösterge ve tuşların anlamı                                                           |  |  |
| Başlatma            |   | Her iki 7'li göstergede (kırmızı ve yeşil) tire işaretleri gösterilir ve tüm LED'ler yaklaşık 5 |  |  |
| -                   |   | saniye boyunca yanar.                                                                           |  |  |
| Normal gösterge     |   | Üstteki göstergede (kırmızı) gercek değer gösterilir.                                           |  |  |
| iterinal geoterge   |   | Alttaki göstergede (yeşil) ayar değeri gösterilir.                                              |  |  |
|                     | ~ |                                                                                                 |  |  |
|                     | 4 | Referans!<br>Bkz Bölüm 8.6 Gösterge di SP                                                       |  |  |
|                     |   |                                                                                                 |  |  |
| Parametre gösterimi |   | Parametre girişinde, alttaki parametre sembolü (yeşil) ve üstte ayarlanan değer                 |  |  |
|                     |   | (KIRMIZI) gorulur.                                                                              |  |  |
| Kendiliğinden       |   | Gerçek değer, gerçek değer göstergesinde (kırmızı) gösterilir ve ayar değeri                    |  |  |
| ayarlama işlevi     |   | göstergesinde (yeşil) tune yazısı yanıp söner.                                                  |  |  |
|                     | ⇔ | Referans!                                                                                       |  |  |
|                     |   | Bkz. Bölüm 9 Kendiliğinden ayarlama işlevi                                                      |  |  |
| Yanıp sönen gerçek  |   | Gerçek değer göstergesinde (kırmızı) 9999 yanıp söner.                                          |  |  |
| değer göstergesi    |   |                                                                                                 |  |  |
|                     | ⇔ | Referans!<br>Bkz. Bölüm 11 Bu durumda ne vanmalı                                                |  |  |
|                     |   |                                                                                                 |  |  |
| Manuel çalışma      |   | Nominal değer göstergesinde (yeşil) HAnd yazısı yanıp söner.                                    |  |  |
|                     | ⇔ | Referans!                                                                                       |  |  |
|                     |   | Bkz. Bölüm 6.4 Manuel işletim brülör modülasyonlu                                               |  |  |

### 6.2 Normal gösterge

Cihaza enerji verildiğinde, ekranda yaklaşık 5 saniye süresince tire işaretleri gösterilir.

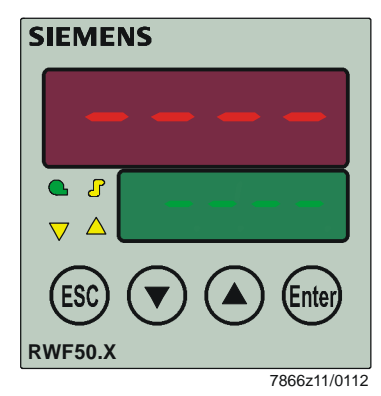

Resim 17: Ekran Başlangıcı

Bundan sonraki durum normal gösterge olarak tanımlanmaktadır. Fabrika çıkışlı olarak burada gerçek değer ve ayar değeri gösterilir. Diğer değerler, konfigürasyon düzeyinde veya PC yazılımı ACS411 üzerinde gösterilebilir.

#### ➡ Referans!

Bkz. Bölüm 8.6 Gösterge disp

Manuel kontrol, kendiliğinden ayarlama işlevi, kullanıcı, parametre ve konfigürasyon düzeyleri buradan etkinleştirilebilir.

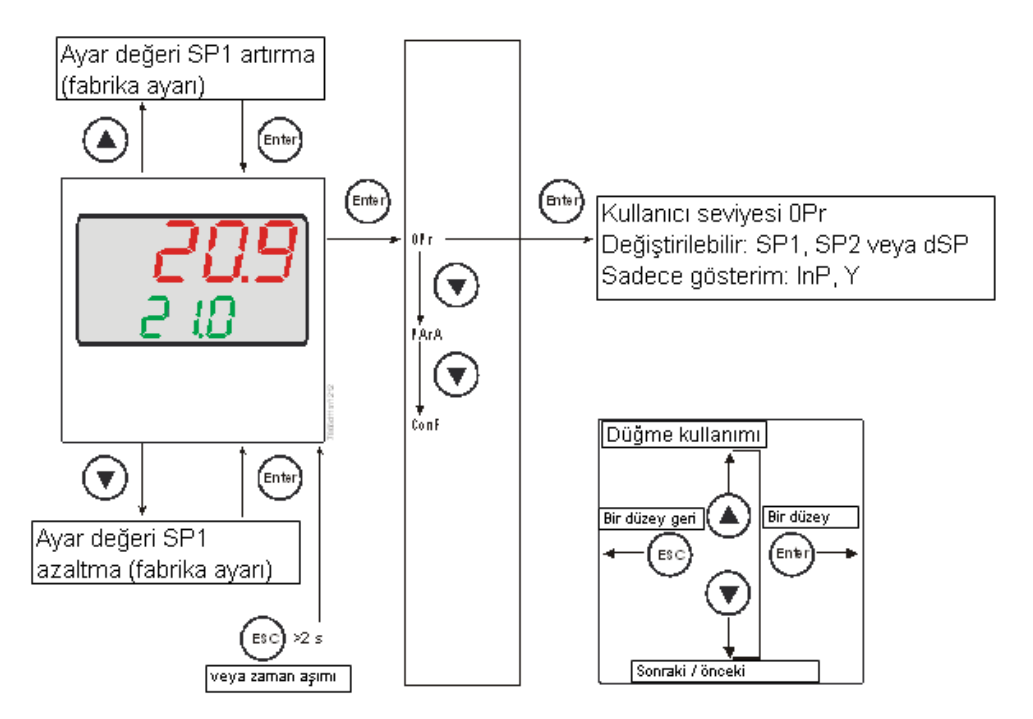

Resim 18: Normal gösterge

### 6.3 Kullanıcı seviyesi

Bu düzey normal göstergeden başlatılır. SP1, SP2 veya dSP ayar değerleri değiştirilebilir.

- Ayar değeri değiştirme \* Normal göstergeden 📾 tuşuna basın ve OPr görüntülenir.
  - \* 🖿 tuşuna basın ve sp1 görüntülenir.
  - \* tuşuna basın ve sp1 yanıp söner.
  - \* 🔺 ve 🛡 tuşu ile istediğiniz ayar değerini ayarlayın ve 🖼 ile onaylayın.

Zamanaşımı

Zamanaşımı yaklaşık 180 saniye sonradır.

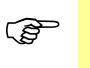

Bilgi! Ayar değeri kaydedilmezse, tout zaman aşımından sonra normal göstergeye geçilir ve eski ayar değeri muhafaza edilir.

Ayarlayabildiğiniz değer sadece izin verilen aralık içerisinde değişir.

#### Manuel çalışma, Modülasyonlu brülör 6.4 Bilgi! (B Manuel kontrol, sadece termostat işlevi üzerinden K1 rölesine enerji verilmişse etkinleştirilebilir. Termostat işlevi, K1 rölesini manuel çalışma sırasında devre dışı bırakırsa, manuel çalışma sonlandırılır. \* tuşuna 5 saniye boyunca basın. HAnd yazısı, alt göstergede, manuel çalışma değeri ile dönüşümlü olarak görüntülenir. **RWF50.2** Yakıt / hava oranı kontrolünün açma ve kapatılmasının, kumandanın 🔺 ve 💌 \* 3 pozisyonlu kontrol düğmeleri ile yapılması. cihazı Röle K2, Atuşu basılı olduğu sürece kontrol elemanını AÇAR. Röle K3, Tuşu basılı olduğu sürece kontrol elemanını KAPATIR. Kontrol elemanı ile ilgili her iki sarı ok, röle K2'nin kontrol elemanını açtığını veya röle K3'ün kapattığını gösterir. Açısal konumun (A) ve ( ile değiştirilmesi. **RWF50.3** \* Modülasyonlu kontrol \* Yanıp sönen yeni açısal konum değerini 🖬 ile onaylayın. cihazı Varsayılan ayar olarak, analog çıkış açısal konum değerini gösterir.

📧 tuşuna 5 saniye boyunca basılı tutularak otomatik çalışmaya geri dönebilirsiniz. .

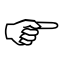

Bilgi!

Manuel kontrol etkinleştirildiğinde, açısal konumlama başka bir tuş girişi gerçekleşene kadar 0 olarak ayarlanır.

### 6.5 Manuel kontrol, 2 kademeli brülör

- \* 📧 tuşuna 5 saniye boyunca basın.
- \* 🔺 tuşuna kısa süreliğine basın.

| RWF50.2                             | RWF50.3                                                                |
|-------------------------------------|------------------------------------------------------------------------|
| Röle K2 etkin<br>Röle K3 devre dışı | Analog çıkış en yüksek değeri verir (ayara göre<br>DC 10 V veya 20 mA) |
| Kontrol elemanı AÇILIR              |                                                                        |

\* Veya 💽 tuşuna kısa süreliğine basın.

| RWF50.2                             | RWF50.3                                                                   |  |
|-------------------------------------|---------------------------------------------------------------------------|--|
| Röle K2 devre dışı<br>Röle K3 etkin | Analog çıkış en düşük değeri verir (ayara göre<br>DC 0 V, 4 mA veya 0 mA) |  |
| Kontrol elemanı KAPANIR             |                                                                           |  |

\* 📧 tuşuna 5 saniye boyunca basılı tutulduğunda otomatik çalışmaya geri dönebilirsiniz.

Bilgi! (B Termostat işlevi K1 rölesini manuel kontrol sırasında devre dışı bırakırsa, manuel

kontrol sonlandırılır.

#### Building Technologies Division Infrastructure & Cities Sector

#### Kendiliğinden ayarlama işlevini başlatma 6.6

#### Başlat

+ tuşlarına 5 saniye boyunca basın.

İptal

▲ + ▼ ile iptal edebilirsiniz \*

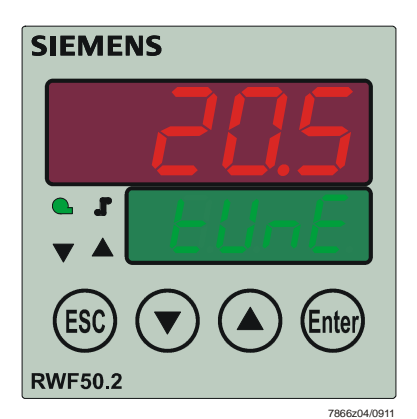

Resim 19: Kendiliğinden ayarlama işlevi ekranı

tune artık yanıp sönmüyorsa, kendiliğinden ayarlama işlevi sona ermiştir.

Kontrol cihazı tarafından hesaplanan parametreler otomatik olarak onaylanır.!

Bilgi! (P Manuel kontrolde veya düşük alev çalışmasında, tune fonksiyonu başlatılamaz.

\*

### 6.7 Yazılım sürümünü görüntüleme

\* 🗪 + 🌢 tuşlarına basın.

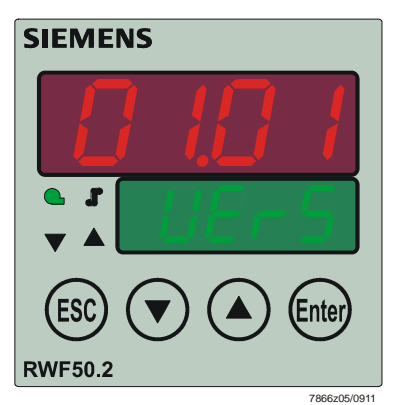

Resim 20: Yazılım sürümünü ekranı

#### Segment testi

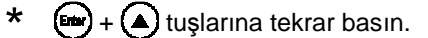

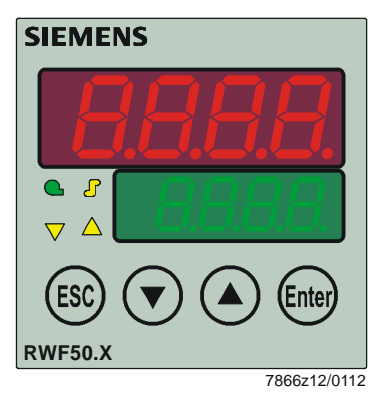

Resim 21: Segment testi ekranı

Tüm gösterge segmentleri ve LED'ler yanar; gerçek değer göstergesi (kırmızı) yaklaşık 10 saniye süreyle yanıp söner.

# 7 Parametre ayarı PArA

Burada, sistem işletime alındıktan sonra kontrol cihazının, kontrol edilen sisteme doğrudan uyarlama özelliğiyle ilgili parametreleri ayarlayınız.

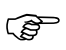

Bilgi!

Bireysel parametrelerin gösterimi, kontrol cihazının tipine bağlıdır.

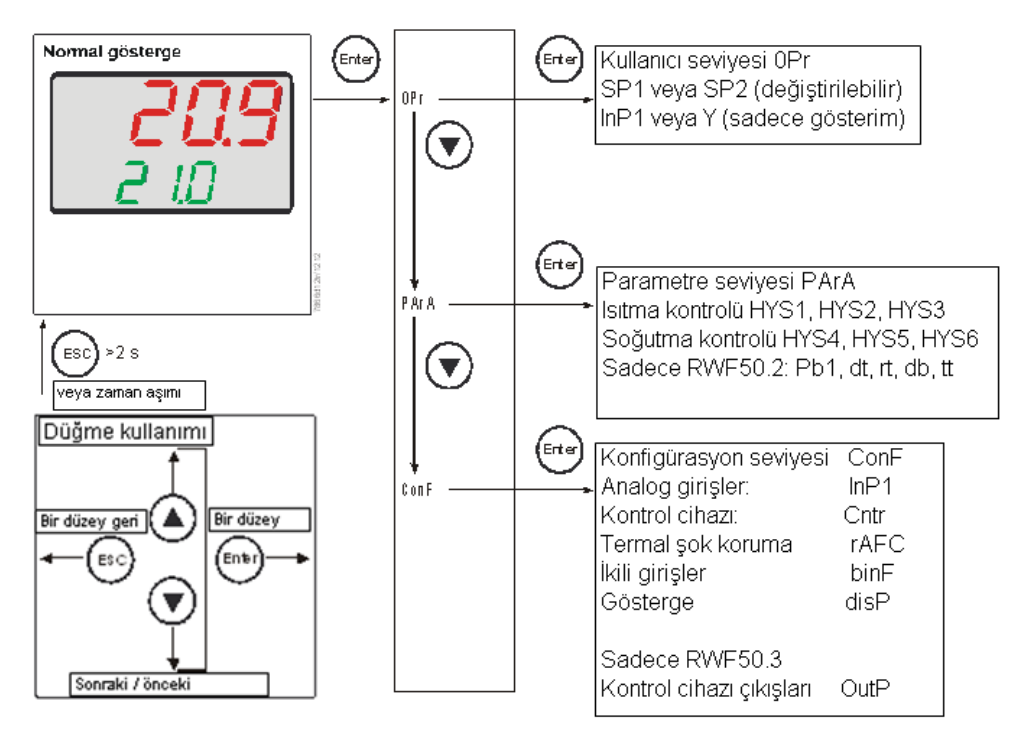

Resim 22: Parametre ayarı

Bu düzeye yapılacak erişime kilit koyulabilir.

#### ➡ Referans! Bkz. Bölüm 8.6 Gösterge disp

- \* Normal göstergeden (Ett) tuşuna basın ve OPr görüntülenir.
- tuşuna basın ve PArA görüntülenir.
- tuşuna basın ve parametre seviyesinin ilk parametresi görüntülenir.

Kontrol cihazı parametrelerinin gösterimi Alttaki göstergede yeşil renkli olarak parametre ayar değerleri, üstteki göstergede de gerçek değerler (kırmızı) gösterilir.

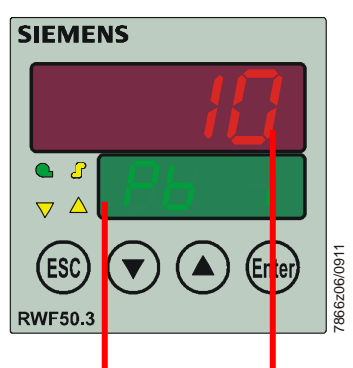

| Parametre                                                        | Gösterge | Değer aralığı        | Fabrika<br>ayarı | Not                                                                                       |
|------------------------------------------------------------------|----------|----------------------|------------------|-------------------------------------------------------------------------------------------|
| Oransal band <sup>1</sup>                                        | Pb1      | 19999 sayı           | 10               | Kontrol cihazının P hareketini etkiler.                                                   |
| Türevsel zaman                                                   | dt       | 09999 s              | 80               | Kontrol cihazının D hareketini etkiler.<br>dt = 0'da kontrol cihazının D hareketi yoktur. |
| İntegral hareket<br>zamanı                                       | rt       | 09999 s              | 350              | Kontrol cihazının I hareketini etkiler.<br>rt = 0'da kontrol cihazının I hareketi yoktur  |
| Ölü band<br>(nötr bölge) <sup>1</sup>                            | db       | 0,0999,9 sayı        | 1                | 3 pozisyon çıkışı için<br>Y 100%<br>-100%<br>-100%<br>-100%                               |
| Kontrol elemanı<br>çalışma süresi                                | tt       | 103000 s             | 15               | Modülasyonlu kontrol cihazları ile kullanımda konumlama vanasının çalışma süresi          |
| Devreye girme eşiği<br>Isıtma kontrol cihazı <sup>1</sup>        | HYS1     | -19990,0 sayı        | -5               | Referans!<br>Bkz. Bölüm 5.2 Yüksek alev çalışması                                         |
| Kapatma eşiği<br>Kademe II <sup>1</sup><br>Isıtma kontrol cihazı | HYS2     | 0,0нүзз <b>sayı</b>  | 3                | Referans!<br>Bkz. Bölüm 5.2 Yüksek alev çalışması                                         |
| Kapatma eşiği<br>Istm.kontrol cihazi ¹                           | HYS3     | 0,09999 sayı         | 5                | Referans!<br>Bkz. Bölüm 5.2 Yüksek alev çalışması                                         |
| Devreye girme eşiği<br>Soğtm.kontrol chz <sup>1</sup>            | HYS4     | 0,09999 sayı         | 5                | Referans!<br>Bkz. Bölüm 5.2 Yüksek alev çalışması                                         |
| Kapatma eşiği<br>Kademe II <sup>1</sup><br>Soğtm. Kont.cihaz     | HYS5     | нүзб <b>0,0 sayı</b> | -3               | Referans!<br>Bkz. Bölüm 5.2 Yüksek alev çalışması                                         |
| Kapatma eşiği<br>Soğutma kont.chz <sup>1</sup>                   | HYS6     | -19990,0 sayı        | -5               | Referans!<br>Bkz. Bölüm 5.2 Yüksek alev çalışması                                         |
| Tepki eşiği                                                      | q        | 0,0999,9             | 0                | Referans!<br>Bkz. Bölüm 5.5 Tepki eşiği (q)                                               |

<sup>1</sup> Virgül sonrası hane ayarı bu parametreyi etkilemektedir

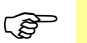

#### Bilgi!

RWF50... cihazı sadece modülasyon kontrolü için veya brulör serbest fonksiyonu olmayan bir modülasyon kontrol cihazı olarak kullanıldığında (1P, 1N), HYS1 parametresi 0 olarak, HYS2 ve HYS3 parametreleri **maksimum** değere ayarlanmalıdır.

Aksi takdirde, örneğin varsayılan parametreler HYS1 (fabrika ayarı -5) kullanıldığında, 3 pozisyon kontrol cihazı ancak -5 K'lik ayar sapmasında serbest bırakılır.

# 8 Konfigürasyon ConF

Burada, belirli bir sistemin işletime alınması için gerekli olan ve bu nedenle çok sık şekilde değiştirilmesine gerek olmayan ayarlar (örn. ölçüm değeri tespiti ve kontrol cihazı tipi) yapılmaktadır.

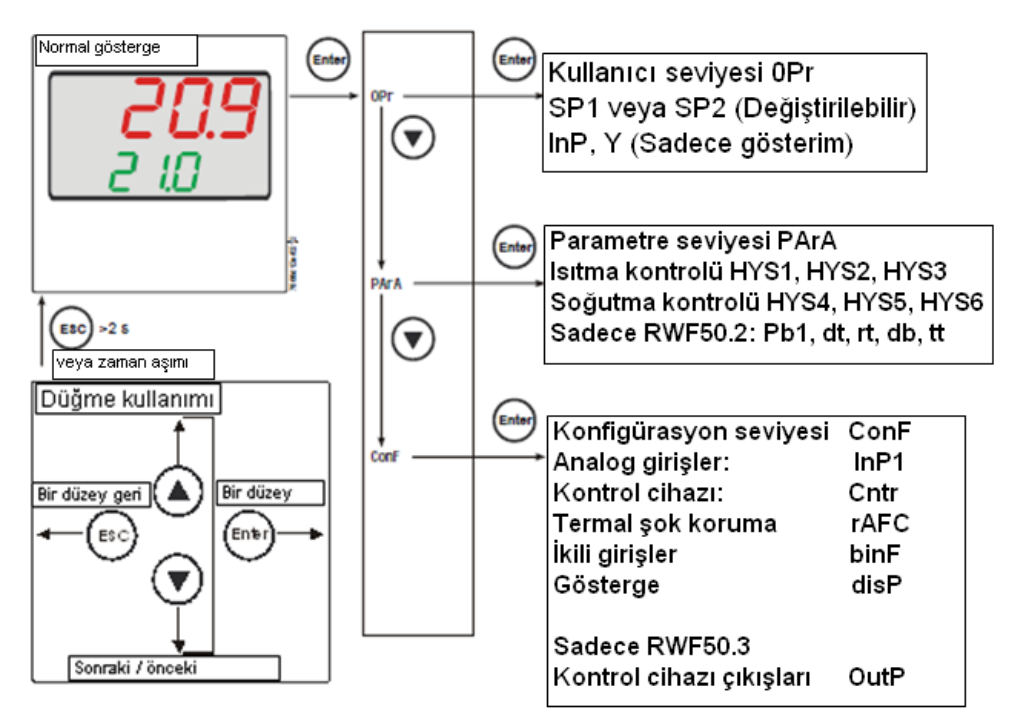

Resim 23: Konfigürasyon

Bu düzeye erişim için kilit koyulabilir..

#### ➡ Referans!

Bkz. Bölüm 8.6 Gösterge disp

Bilgi!

Fabrika ayarları aşağıdaki tablolarda *Değer / Seçim* ve *Tanım* sütunlarında **kalın** olarak gösterilmiştir.

### 8.1 Analog giriş InP1

Bir analog giriş mevcuttur.

#### $\texttt{ConF} \not \rightarrow \texttt{InP} \not \rightarrow \texttt{InP1} \not \rightarrow$

| Parametre                                                                      | Değer/<br>Socim                                                                                                    | Tanım                                                                                                    |  |  |
|--------------------------------------------------------------------------------|----------------------------------------------------------------------------------------------------|----------------------------------------------------------------------------------------------------|--|--|
| Sensör tipi<br>SEn1<br>Sensor tipi                                             | Seçim           1           2           3           4           5           6           7           15           16           17           18           19 | Direnç termometresi Pt100 3 telli<br>Direnç termometresi Pt100 2 telli<br>Direnç termometresi Pt1000 3 telli<br>Direnç termometresi Pt1000 2 telli<br>Direnç termometresi LG-Ni1000 3 telli<br>Direnç termometresi LG-Ni1000 2 telli<br>0135 Ohm<br>020 mA<br>420 mA<br>010 V<br>05 V<br>15 V                                                                                                    |  |  |
| Ölçüm değeri<br>düzeltmesi<br>OFF1<br>Ofset                                    | -1999<br><b>0</b><br>+9999                                                                                                    | Ölçüm değeri düzeltmesi (Ofset) ile ölçülen bir değer belirli bir miktar yukarı<br>veya aşağı doğru düzeltilebilir.<br>Örnekler:<br>Ölçüm dğr. Ofset Gösterge değeri<br>294,7 +0,3 295,0<br>295,3 -0,3 295,0                                                                                                    |  |  |
| Dikkat!<br>Ölçüm değeri<br>Kontrol cihazı,<br>noktasındaki de<br>meydana geleb | <b>düzeltmesi:</b><br>hesaplama ya<br>eğeri temsil et<br>ilir. Ölcüm de                                                                                    | ıparken düzeltilen değeri kullanır (gösterilen değer). Bu değer, ölçüm<br>mez. Amacına uygun olarak kullanılmazsa, kabul edilmeyen kontrol değişkeni<br>ğeri düzeltmesini sadece izin verilen limtler dahilinde yapın.                                                                                                    |  |  |
| Gösterge başlangıcı<br>SCL1<br>Düşük seviye ölçeği                             | -1999<br><b>0</b><br>+9999                                                                                                    | Standart sinyalli bir ölçüm transformatörü durumunda, fiziksel sinyal buradaki<br>bir gösterge değerine atanır.<br>Örnek: 020 mA = 01500 °C                                                                                                    |  |  |
| Gösterge sonu<br>SCL1<br>Yüksek seviye ölçeği                                  | -1999<br><b>100</b><br>+9999                                                                                                    | Ölçüm aralığının aşıldığı / altına inildiği ile ilgili herhangi bir sinyal gelmemesi<br>durumunda, fiziksel sinyal aralığının %20 altına inilebilir veya üzerine<br>cıkılabilir.                                                                                                    |  |  |
| Filtre zaman sabiti<br>dF1<br>Dijital filtre                                   | 0.0<br><b>0.6</b><br>100.0                                                                                                    | <ul> <li>İkinci düzey dijital giriş filtresinin uyarlanması için kullanılır (saniye cinsinden süre; 0 saniye = filtre kapalı).</li> <li>Giriş sinyali aniden değiştiğinde, dF filtre zaman sabitine denk düşen bir süreden sonra, değişikliğin yaklaşık %26'sı tutulur (2 x dF: yakl. %59; 5 x dF: yakl. %96).</li> <li>Filtre zaman sabiti büyük ise: <ul> <li>Karışım sinyallerinde yüksek miktarda azalma</li> <li>Gerçek değer göstergesinin gerçek değer değişikliklerine yavaş tepkisi</li> <li>Düşük sınır frekansl (alçak geçirgen filtre)</li> </ul> </li> </ul> |  |  |
| Unit<br>Sıcaklık birimi                                                        | 1<br>2                                                                                                    | Santıgrat derece<br>Fahrenayt derece<br>Sıcaklık değerlerinin birimi                                                                                                    |  |  |

### 8.2 Kontrol cihazı Cntr

Burada kontrol cihazı tipi, çalışma harekeri, ayar değeri sınırları ve kendiliğinden optimizasyon ile ilgili ön ayarlar yapılır.

 $\texttt{ConF} \twoheadrightarrow \texttt{Cntr} \twoheadrightarrow$ 

| Parametre                                                                                                    | Değer/<br>Secim                                | Tanım                                                                                                    |  |  |
|----------------------------------------------------------------------------------------------------|------------------------------------------------|----------------------------------------------------------------------------------------------------|--|--|
| Kontrol cihazı tipi                                                                                                    | 1                                              | 3 pozisvon konteol cibazı (RWE50.2)                                                                                                    |  |  |
| Ctyp                                                                                                    | 2                                              | Modülasvonlu kontrol cihazi (RWF50.3)                                                                                                    |  |  |
| Kontrol cihazı tipi                                                                                                    | -                                              |                                                                                                    |  |  |
| Çalışma hareketi                                                                                                    | 1                                              | Isitma kontrol cihazı                                                                                                    |  |  |
| CACt                                                                                                    | 0                                              | Soğutma kontrol cihazı                                                                                                    |  |  |
| Kontrol yönergesi                                                                                                    |                                                | <ul> <li>(1) (1) (0) (0) (0) (0) (0) (0) (0) (0) (0) (0</li></ul>                                                                                                    |  |  |
|                                                                                                    |                                                | değerinden (w) küçük ise >0'dır                                                                                                    |  |  |
| Nominal değer sınırlama<br>başlangıcı<br>SPL<br>Setpoint limitation low<br>Nominal değer sınırlama sonu<br>SPH<br>Setpoint limitation high | <b>-1999</b><br>+9999<br>-1999<br><b>+9999</b> | Ayar değeri sınırlaması, öngörülen aralığın dışında değerlerin<br>girilmesini önler.                                                                                                    |  |  |
| Kendiliğinden ontimizasyon                                                                                                    | 0                                              | Serbest                                                                                                    |  |  |
|                                                                                                    | 1                                              | <ul> <li>Kilitli</li> <li>Kendiliğinden optimizasyon sadece PC yazılımı ACS411<br/>üzerinden kilitlenebilir veya serbest bırakılabilir.</li> <li>PC yazılımı ACS411 üzerinden kilitlendiyse, cihaz tuşları<br/>üzerinden başlatılamaz.</li> <li>PC yazılımı ACS411'deki ayar</li> <li>→ Kontrol cihazı → Kendiliğinden optimizasyon</li> <li>Kendiliğinden optimizasyon, parametre düzeyi kilitli olduğunda da<br/>kilitlidir.</li> </ul> |  |  |
| Alt çalışma aralığı sınırı<br>oLLo<br>Alt çalışma aralığı sınırı                                                                           | <b>-1999</b><br>+9999                          | Bilgi!<br>İlgili histerezise sahip ayar değeri, üst çalışma aralığı<br>sınırını aşarsa, devreye girme eşiği çalışma aralığı sınırı<br>ile değiştirilir.                                                                                                    |  |  |
| <b>Üst çalışma aralığı sınırı</b><br>oLHi<br>Üst çalışma aralığı sınırı                                                                    | -1999<br><b>+9999</b>                          | Bilgi!<br>İlgili histerezise sahip ayar değeri, alt çalışma aralığı<br>sınırının altına inerse, kapatma eşiği çalışma aralığı sınırı<br>ile değiştirilir.                                                                                                    |  |  |

### 8.3 Termal şok koruması (TSS) rAFC

RWF50..., sabit değerli bir kontrol cihazı olarak rampa işlevi ile veya rampa işlevsiz çalıştırılabilir.

| $ConF \rightarrow rAFC =$ |
|---------------------------|
|---------------------------|

| Parametr                                | re           | Değer/                                                                                             | Tanım                                                                                                    |                                                                         |  |
|-----------------------------------------|--------------|----------------------------------------------------------------------------------------------------|----------------------------------------------------------------------------------------------------|-------------------------------------------------------------------------|--|
|                                         |              | Seçim                                                                                              |                                                                                                    |                                                                         |  |
| Fonksiyo                                | on           | 0                                                                                                  | Kapalı                                                                                                    |                                                                         |  |
| FnCt                                    |              | 1                                                                                                  | Gradyen kelvin/dakika                                                                                                    |                                                                         |  |
| Fonksiyo                                | n            | 2                                                                                                  | Gradyer                                                                                                    | n kelvin/saat                                                           |  |
|                                         |              |                                                                                                    |                                                                                                    |                                                                         |  |
|                                         |              |                                                                                                    | Bilgi!<br>Termal şok koruması (TSS) <b>FnCt</b> = 1 veya 2'de, gerçek de<br>ayarlanabilir mutlak sınır değerinin <b>rAL</b> altına indiğinde (ıs<br>kontrol cihazı) veya üzerine çıktığında (soğutma kontrol ci<br>otomatik olarak etkinleştirilir. |                                                                         |  |
| Rampa e                                 | ğimi         | 0.0                                                                                                | Rampa                                                                                                    | eğim tutarı (sadece fonksiyon 1 ve 2'de).                               |  |
| rASL                                    | -            | 999.9                                                                                              |                                                                                                    |                                                                         |  |
| Rampa e                                 | ğimi         |                                                                                                    |                                                                                                    |                                                                         |  |
| Tolerans                                | bandı        | 2  HYS1  =                                                                                         | Avar de                                                                                                    | ăerinin tolerans bandı genisliği (kelvin cinsinden)                     |  |
| Rampa                                   |              | <b>10</b> 9999                                                                                     | (sadece                                                                                                    | fonksivon 1 - 2'de)                                                     |  |
| tot.P                                   |              |                                                                                                    |                                                                                                    |                                                                         |  |
| Tolerans bandı rampa                    |              | Isitma kontrol cihazi:                                                                             |                                                                                                    |                                                                         |  |
| rolerano banar tampa                    |              |                                                                                                    | En kücük avarlanabilen değer fabrika cıkıslı olarak:                                                                                                    |                                                                         |  |
|                                         |              |                                                                                                    | 2 HYS1                                                                                                    | l = 10 K                                                                |  |
|                                         |              |                                                                                                    | Termal şok korumasında (TSS) gerçek değeri denetlemek için ayar değeri<br>eğrisinin etrafı bir tolerans bandı ile çevrelenebilir. Sınır değer aşımında veya<br>altına inildiğinde rampa durdurulur.                                                 |                                                                         |  |
|                                         |              |                                                                                                    | ⇒                                                                                                    | Referans                                                                |  |
|                                         |              |                                                                                                    | ,                                                                                                    | Bkz Bölüm 5.7 Termal sok koruması (TSS)                                 |  |
|                                         |              |                                                                                                    |                                                                                                    |                                                                         |  |
|                                         |              | Soğutma kontrol cihazı:<br>En küçük ayarlanabilen değer fabrika çıkışlı olarak:<br>2  मұs4  = 10 K |                                                                                                    |                                                                         |  |
| Bilgi!                                  |              |                                                                                                    |                                                                                                    |                                                                         |  |
| ~æ                                      | Sensör hatas | i veya manuel                                                                                      | lişletimde                                                                                                    | rampa işlevi durdurulur. Çıkışlar, bir ölçüm aralığı aşıldığındaki gibi |  |
| davranır (konfigüre edilebilir)         |              | r).                                                                                                |                                                                                                    |                                                                         |  |
| Soğuk bir sistemin çalıştırılı          |              | ması ve Termal şok koruması (TSS) işlevleri birbiriyle bağlantılıdır.                              |                                                                                                    |                                                                         |  |
| Sınır değer 0250 İsıtma kontrol cihazı: |              | ontrol cihazı:                                                                                     |                                                                                                    |                                                                         |  |
| rAL                                     |              | Gerçek değer bu sınır değerin altında ise, nihai avar değeri SP1'e ulasılana                       |                                                                                                    |                                                                         |  |
| Rampa sınırı                            |              |                                                                                                    | kadar ayar değeri rampa şeklinde yaklaşır.                                                                                                    |                                                                         |  |
|                                         |              |                                                                                                    | Soğutm                                                                                                    | a kontrol cibazı:                                                       |  |
|                                         |              |                                                                                                    | Gercek değer bu sınır değerin üzerinde ise nibai avar değeri SP1 / a                                                                                                    |                                                                         |  |
|                                         |              |                                                                                                    | ulaşılan                                                                                                    | a kadar ayar değeri rampa şeklinde yaklaşır.                            |  |

### 8.4 Kontrol çıkışları OutP

Çıkışların konfigürasyonu RWF50.2'de ikili çıkışlarla (K2 ve K3) ilişkili olup, RWF50.3'te ise analog çıkışla (A+, A-) ilişkilidir. Brülör, K1 rölesi ile devreye girer.

K1 rölesinin *Brülör devreye girmesi* (LED yeşil), K2 rölesinin *Kontrol elemanını AÇIK* konuma getirmesi ve K3 rölesinin *Kontrol elemanını KAPALI* (sarı LED okları) konumuna getirmesi, kontrol cihazının ön tarafında gösterilir.

| Sadece RWF50.2 |                                                            |
|----------------|------------------------------------------------------------|
| İkili çıkışlar | RWF50.2'de ikili çıkışlar ayar imkanlarına sahip değildir. |
|                |                                                            |

# Sadece RWF50.3Analog çıkışRWF50.3 bir analog çıkış ile donatılmıştır.

Analog çıkış aşağıdaki ayar imkanlarını sunmaktadır:

#### $ConF \rightarrow OutP \rightarrow$

| Parametre           | Değer/       | Tanım                                                                      |
|---------------------|--------------|----------------------------------------------------------------------------|
|                     | Seçim        |                                                                            |
| Fonksiyon           | 1            | Analog giriş InP1 verilir                                                  |
| FnCt                | 4            | Kontrol cihazı açısal konum verilir (modülasyonlu kont.cihazı)             |
| Fonksiyon           |              |                                                                            |
| Sinyal türü         | 0            | 020 mA                                                                     |
| SiGn                | 1            | 420 mA                                                                     |
| Sinyal türü         | 2            | 010 V                                                                      |
|                     |              |                                                                            |
|                     |              | Fiziksel çıkış sinyali                                                     |
| Aralık dışı durumda | <b>0</b> 101 | Ölçüm aralığı aşıldığında veya altına inildiğinde sinyal (yüzde cinsinden) |
| değer               |              |                                                                            |
| rOut                |              | 101 = son çıkış sinyali                                                    |
| Aralık dışı durumda |              |                                                                            |
| değer               |              |                                                                            |
| Sıfır noktası       | -1999        | Çıkış değişkeni aralık değeri, fiziksel çıkış sinyaline atanır.,           |
| OPnt                | 0            |                                                                            |
| Sıfır noktası       | +9999        |                                                                            |
|                     |              |                                                                            |
|                     |              |                                                                            |
|                     |              |                                                                            |
|                     |              |                                                                            |
|                     |              |                                                                            |
|                     |              |                                                                            |
| Son değer           | -1999        |                                                                            |
| End                 | 100          |                                                                            |
| Son değer           | +9999        |                                                                            |

## 8.5 İkili giriş binF

Bu ayarlar, ikili girişin kullanımını belirler.

#### ➡ Referans!

Bkz. Ayar değeri değişimi ya da kaydırması Bölüm 5.4

#### $\texttt{ConF} \twoheadrightarrow \texttt{binF} \twoheadrightarrow$

| Parametre      | Değer/ | Tanım                     |
|----------------|--------|---------------------------|
|                | Seçim  |                           |
| İkili girişler | 0      | İşlevsiz                  |
| bin1           | 1      | Ayar değeri değişimi      |
| İkili girişler | 2      | Ayar değeri kaydırma      |
|                | 4      | Çalışma modu değişimi     |
|                |        | Modülasyonlu brülör:      |
|                |        | Kontaklar D1 ve DG açık   |
|                |        | 2 kademeli brülör:        |
|                |        | Kontaklar D1 ve DG kapalı |

### 8.6 Gösterge disp

Her iki LED göstergesi, ondalık haneyi ve otomatik değişimin (zamanlayıcı) konfigüre edilmesiyle ilgili gereksinimlere uyarlanabilir. Çalışma için zamanaşımı tout ve seviye kilitlemesi de konfigüre edilebilir.

 $ConF \rightarrow diSP \rightarrow$ 

| Parametre          | Değer/ | Tanım                                                                       |  |  |
|--------------------|--------|-----------------------------------------------------------------------------|--|--|
|                    | Seçim  |                                                                             |  |  |
| Üst gösterge       |        | Üst gösterge için gösterge değeri                                           |  |  |
| diSU               |        |                                                                             |  |  |
| Üst gösterge       | 0      | Kapalı                                                                      |  |  |
|                    | 1      | Analog giriş InP1                                                           |  |  |
|                    | 4      | Kontrol cihazı açısal konumlama                                             |  |  |
|                    | 6      | Ayar değeri                                                                 |  |  |
|                    | 7      | Termal şok korumasında son değer                                            |  |  |
| Alt gösterge       |        | Alt gösterge için gösterge değeri                                           |  |  |
| diSL               |        |                                                                             |  |  |
| Alt gösterge       | 0      | Kapalı                                                                      |  |  |
|                    | 1      | Analog giriş InP1                                                           |  |  |
|                    | 4      | Kontrol cihazı açısal konumlama                                             |  |  |
|                    | 6      | Ayar değeri                                                                 |  |  |
|                    | 7      | Termal şok korumasında son değer                                            |  |  |
| Zamanaşımı         | 0      | Herhangi bir tuşa basılmadan, kontrol cihazının otomatik olarak normal      |  |  |
| tout               | 180    | göstergeye geri döndüğü süre.                                               |  |  |
|                    | 255    |                                                                             |  |  |
| Ondalık hane       | 0      | Ondalık hane yok                                                            |  |  |
| decp               | 1      | Bir ondalık hane                                                            |  |  |
| Ondalık hane       | 2      | İki ondalık hane                                                            |  |  |
|                    |        |                                                                             |  |  |
|                    |        | Gösterilecek değer, programlanan ondalık hane ile artık                     |  |  |
|                    |        | görüntülenemiyorsa, ondalık hane sayısı otomatik olarak azaltılır. Ardından |  |  |
|                    |        | ölçüm değeri yeniden düşerse, ondalık hane, programlanan değere             |  |  |
|                    |        | ulaşılana kadar artar.                                                      |  |  |
| Seviye kilitlemesi | 0      | Kilitleme yok                                                               |  |  |
| CodE               | 1      | Konfigürasyon düzeyi kilitlemesi                                            |  |  |
|                    | 2      | Parametre düzeyi kilitlemesi                                                |  |  |
|                    | 3      | Klavye kilitlemesi                                                          |  |  |

# 9 Kendiliğinden ayarlama işlevi

# 9.1 Yüksek alev çalışmasında kendiliğinden ayarlama işlevi

Bilgi!

tune, modülasyonlu brulör modunda sadece yüksek alev çalışmasında mümkündür.

Kendiliğinden ayarlama işlevi tunE sadece bir yazılım fonksiyon birimidir ve kontrol cihazına entegre edilmiştir. *Modülasyonlu* çalışmada, tunE, özel bir prosedüre göre açısal konumlama kademelerine karşı kontrol edilen sistem eşiğini yüksek alev çalışmasında test eder. Karmaşık kontrol algoritması, kontrol edilen sistem tepkisini kullanarak kontrol parametrelerini PID veya PI kontrol cihazı için (dt = 0 ayarlayın!) hesaplar ve otomatik olarak kaydeder. tunE işlemi istenen sayıda tekrarlanabilir.

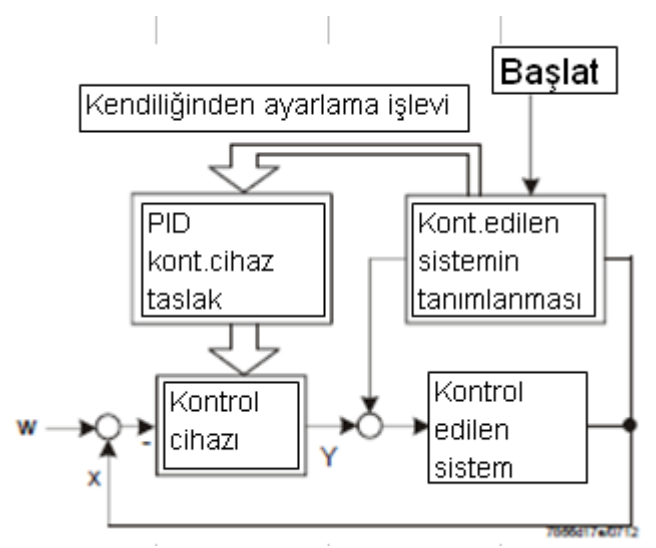

Resim 24: Yüksek alev çalışmasında kendiliğinden ayarlama işlevi

İki yöntem

tune fonksiyonu, gerçek değerin dinamik durumuna ve başlatma sırasında ayar değerinden olan sapmaya göre otomatik olarak seçilen 2 farklı yönteme göre çalışır.
tune istenen dinamik bir gerçek değer dizine göre başlatılabilir.
tune aktif hale geldiğinde, gerçek değer ile ayar değeri arasında büyük bir fark varsa, kontrol edilen değişkenin kendiliğinden ayarlama sürecinde cebri salınımlar yaptığı bir anahtarlama doğrusu belirlenir. Bu doğru, gerçek değerin, ayar değerini aşamadığı bir seviyeye ayarlanır.

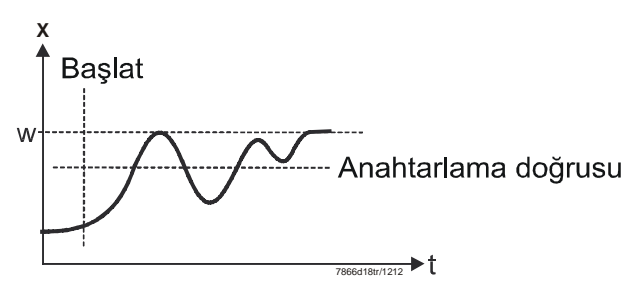

Resim 25: Gerçek değer ve ayar değeri arasındaki farkın büyük olması

Ayar değeri ve gerçek değer arasında oluşan **küçük sapmada**, (Kontrol edilen sistemin rayına oturması gibi), nominal değer etrafında zorunlu bir salınım ortaya çıkar.

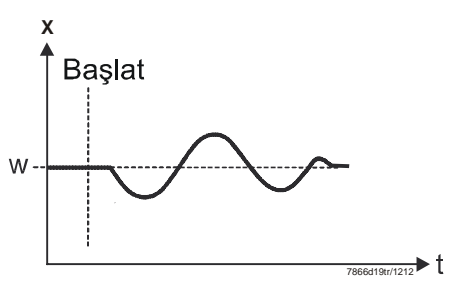

Resim 26: Düşük kontrol sapması

Cebri salınımlarda, kontrol edilen sistem verisi kaydedilir ve rt, dt, Pb1 kontrol parametreleri ile filtre zaman sabiti dF1'in hesaplanması için kullanılır (sistem için optimize edilen gerçek değer filtrelemesi)

#### Koşullar

#### - Yüksek alev çalışması, modülasyonlu brülör çalışma modunda

- Termostat işlevi (röle K1) sürekli etkin olmalı, aksi takdirde tune kesilir ve hiçbir optimize edilen kontrol cihazı parametreleri onaylanmaz.

- Daha önce adı geçen kendiliğinden ayarlama işlevi sırasındaki gerçek değer salınımları, termostat işlevinin üst eşiğini aşmamalıdır (gerekirse büyütün ve ayar değerini düşürün).

#### Bilgi!

Başarıyla başlatılan bir kendiliğinden ayarlama işlevi 2 saat sonra otomatik olarak kesilir. Bu durum, 2 saat sonra dahi tarif edilen prosedürlerin başarıyla tamamlanamadığı ve çok yavaş cevap veren bir sistemle karşılaşılması durumunda meydana gelebilir.

### 9.2 Kontrol cihazı parametrelerinin kontrolü

х

Kontrol cihazının, kontrol edilecek olan sisteme göre optimum şekilde ayarlanması, kapalı kontrol döngüsünde başlangıç dizisinin kaydedilmesiyle yapılabilir.Aşağıdaki diyagramlar, olası hatalı ayarlar ve bunların nasıl giderileceğiyle ilgili bilgiler vermektedir.

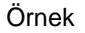

Burada bir PID kontrol cihazı için üçüncü düzey kontrol edilen bir sistemin ayar değeri değişimine göstermiş olduğu tepki görülmektedir. Kontrol parametrelerini ayarlama işleyişi ise diğer regülasyon yollarına da aktarılabilir. dt için uygun bir değer rt/4. Pb **çok büyük** 

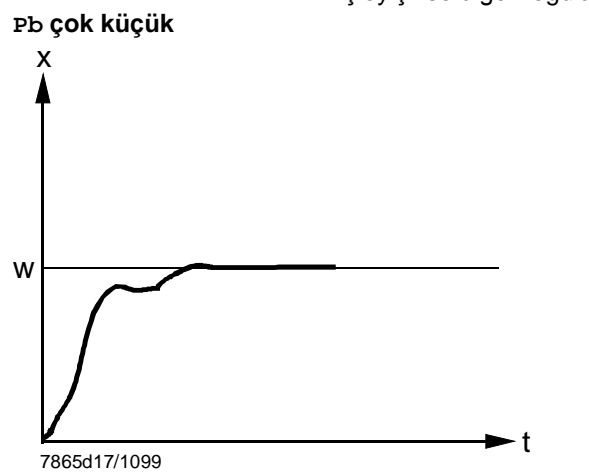

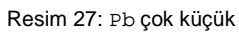

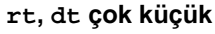

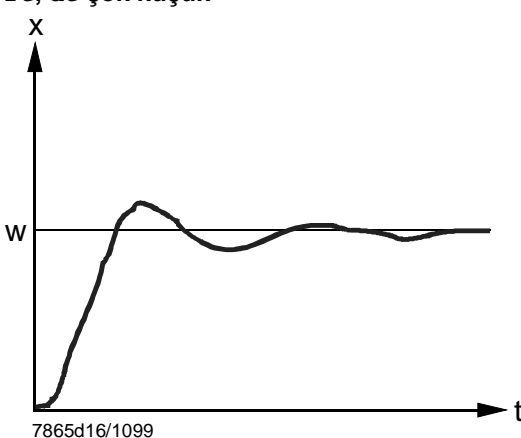

Resim 29: rt, dt çok küçük

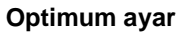

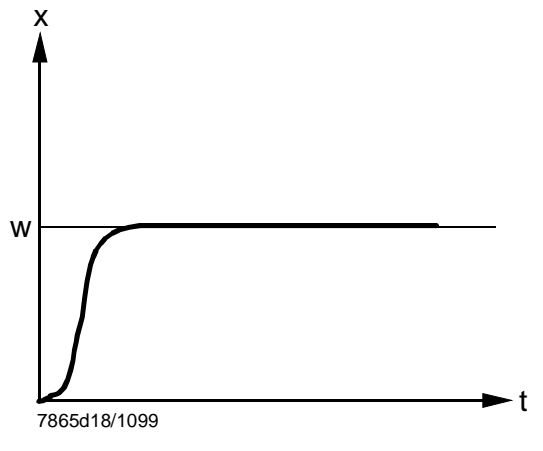

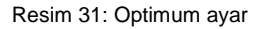

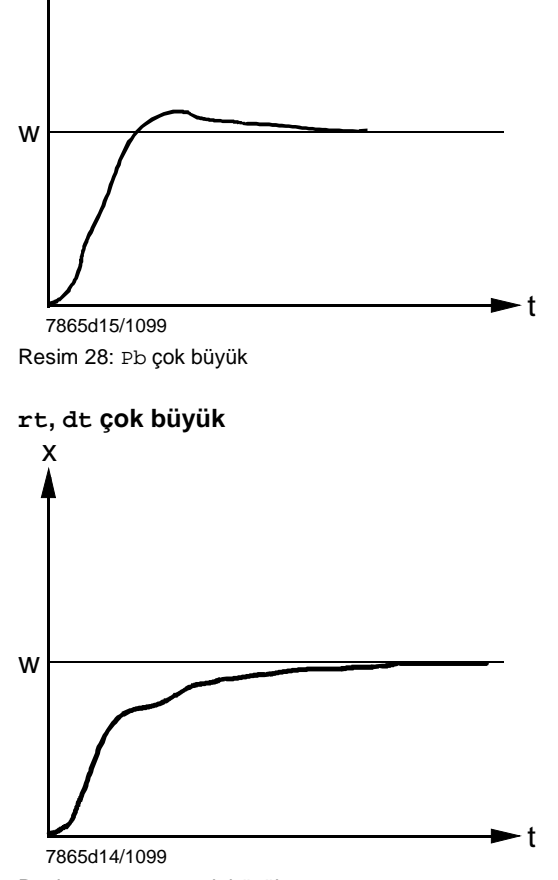

Resim 30: rt, dt çok büyük

PC yazılımı ACS411, RWF50 üniversal kontrol cihazı için kullanılan bir çalışma modülü olup aşağıdaki temel görevlere sahiptir:

- Cihaz durumunun aşağıdaki veriler üzerinden görselleştirilmesi:
  - Parametre
  - Proses verileri
  - Kontrol cihazının konfigüre edilmesi ve parametre ayarlarının yapılması (bireysel parametreler)
  - Parametre ayarlarının kaydedilmesi ve geri yüklenebilmesi

Bir USB kablosu ile PC (USB soket tipi A 4 kutuplu) ve RWF50... (USB soket tipi Mini B 5 kutuplu) arasında bağlantı kurulabilir.

(F

#### Bilgi!

Kablo müşteri tarafından sağlanmalıdır.

### 10.1 Güvenlik uyarıları

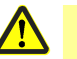

#### Dikkat!

PC yazılımı ACS411, eğitimli uzman personelin üniversal kontrol cihazını işletime alması ve optimize etmesi için tasarlananan bir yardımcı araçtır. Gerekli olan hareketler ve ayarlar güvenlikle alakalı olduğundan, oluşabilecek hatalı girişler ve yanlış parametre değerleri mümkün olabileceği için, kullanıcı çok özen göstermelidir. Hatalı girişlerin önlenmesine ilişkin tüm teknik tedbirlerin alınmasına rağmen kullanıcı, devreye alma süresince ve sonrasında tesisin doğru şekilde çalıştığını kontrol etmeli ve gerekirse manuel bir kapatma gerçekleştirmekle yükümlüdür.

### 10.2 Doğru sistem parametrelerini ayarlama

#### Dikkat!

Üniversal kontrol cihazının karakteristikleri, cihaz tipinden ziyade öncelikli olarak cihaz tipi parametrelemesi ile belirlendiğine dikkat edilmelidir. Özellikle OEM, uygulama için geçerli normlara uygun olarak doğru parametrelemeden sorumludur. Parametrelerin ayarlanmasına ilişkin sorumluluğu, ilgili seviyelerde değişiklik yapmaya yetkili, değişiklik yapan ya da yapmış olanlar taşır. Sistem bileşenlerine ilişkin sunulan kullanıcı kılavuzundaki ayrıntılı açıklamalar ve ayrıntılı güvenlik uyarıları ayrıca dikkate alınmalıdır.

### 10.3 Parametrelerin değiştirilmesi

#### Dikkat!

Parametrelerin değiştirilmesinden sonra, tüm parametrelerin ACS411 PC yazılımını kullanmadan cihaz ekranı üzerinden doğru ayarlanıp ayarlanmadığı kontrol edilmelidir.

### 10.4 Kurulum yeri

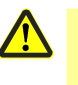

#### Dikkat!

PC yazılımı ACS411 sahada kullanım için tasarlanmış olup, ilgili yanma sisteminin yakınında kullanılır. Bu nedenle, uzaktan kullanıma izin verilmemektedir.

### 10.5 Lisans ve sorumluluk yönergeleri

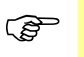

Bilgi!

ACS411 PC yazılımının SON KULLANICI LİSANS SÖZLEŞMESİ için Bilgi → Yazılım belgeleri → ACS411 lisans yönergesi menüsüne bakınız.. ÖNEMLİ – LÜTFEN DİKKATLE OKUYUN!

### 10.6 PC yazılımı ACS411 satın alma

PC yazılımı ACS411 ve güncellemelerini satın almak için lütfen tedarikçiye veya ısıtma sistemi uzmanına başvurun.

### 10.7 Diller

PC yazılımı ACS411, Almanca ve İngilizce dillerinde mevcuttur. İstediğiniz zökümanı seçmek için, *Dosya* → Varsayilan *ayarlar* → *Program dili* menüsünü kullanınız. (ACS411 kurulum programı yeniden başlatılmalıdır).

### 10.8 İşletim sistemleri

- Windows 2000 SP4
- Windows 7 32 Bit
- Windows 7 64 Bit
- Windows VISTA
- Windows XP

### 10.9 Donanım gereksinimleri

- Boş sabit disk alanı 300 MB
- RAM 512 MB

### 10.10 Kurulum

#### Bilgi!

Öncelikle, PC yazılımı ACS411'i kurun ve ardından kontrol cihazını bağlayın, aksi takdirde bir hata mesajı verilir.

PC yazılım ACS411, CD olarak teslim edilir.

- ✤ CD'yi CD veya DVD sürücüsüne yerleştirin Kurulum, otomatik olarak başlar
- \* Lütfen ekrandaki diğer talimatları izleyin
- PC ve cihazı USB kablosu ile bağlayın
   Yeni donanım algılanır ve USB sürücüsü yüklenir.
   Bu işlem birkaç dakika sürebilir.
- \* Ekrandaki diğertalimatları izleyin ve kurulum başarılı şekilde tamamlanana kadar bekleyin.

### 10.11 Diğer

#### 10.11.1 USB arabirimi kullanımı

| Kullanım          |    | USB arabirimi, parametre ayarı, konfigürasyon ve sistemin devreye alınması sırasında<br>geçici olarak kullanım içindir.<br>Cihaz bu sırada enerji beslemesi olmadan tehlikesiz bir şekilde çalıştırılabilir, test<br>edilebilir ve ayarlanabilir. |
|-------------------|----|----------------------------------------------------------------------------------------------------|
|                   |    | 10.11.2 USB arabirimi ile kontrol cihazına enerji beslemesi                                                                                                    |
| HUB kullanımı     |    | Cihaz USB arabirimi üzerinden elektrikle beslenecekse, her yuvada en az 500 mA sağlayabilen gerilim beslemeli bir HUB kullanılmalıdır.                                                                                                    |
| Kapatma           |    | USB arabirimi üzerinden besleme durumunda, elektrik tüketimini azaltmak için cihaz tipine göre röle ve analog çıkışın enerjisi kesilebilir.                                                                                                    |
|                   | (F | Bilgi!<br>Ölçüm değiştiricisine yapılan beslemenin (G+ ve G-) bağlı olmamasına dikkat edin.<br>Bu aynı zamanda USB arabirimi üzerinden elektrik tüketimini arttırır.                                                                              |
| Ölçüm hassasiyeti |    | Bölüm 12 <i>Teknik veriler</i> içinde belirtilen ölçüm hassasiyetleri, cihazı USB arabirimi<br>üzerinden besleme durumunda geçerli değildir.                                                                                                    |

# 11 Bu durumda ne yapmalı ...

### 11.1 Alarm mesajları

| Gösterge           | Sebebi                                                                                                    | Çö | züm                                                                             |
|--------------------|----------------------------------------------------------------------------------------------------|----|---------------------------------------------------------------------------------|
| 9999 yanıp sönüyor | Ölçüm değeri sınırı aşıldı<br>Ölçüm değeri çok büyük, ölçüm<br>aralığının dışında veya sensör<br>hatalıdır. | *  | Sensör ve bağlantı kablosunu<br>hasara veya kısa devreye karşı<br>kontrol edin. |
|                    | <br>Ölçüm değeri, sınırın altına                                                                            | ₽  | Referans!<br>Bkz. Bölüm 4.3 <i>Bağlantı döşenişi</i>                            |
| ESC TRANSPORT      | düştü<br>Ölçüm değeri çok küçük, ölçüm<br>aralığının dışında veya sensör<br>kısa devre yaptı.               | *  | Doğru sensörün seçildiğini ve<br>bağlandığını kontrol edin.                     |
|                    |                                                                                                    | Ŷ  | Referans!<br>Bkz. Bölüm 8.1 <i>Analog giri</i> ş InP1                           |

### 11.2 Diğer

| Gösterge                                             | Sebebi          | Çö | züm                              |  |
|------------------------------------------------------|-----------------|----|----------------------------------|--|
| Üstteki göstergede, sağdaki<br>ondalık nokta yanıyor | USB bağlantısı. | US | USB bağlantısını çıkarınız       |  |
|                                                      |                 | ⇔  | Referans!                        |  |
| SIEMENS                                              |                 |    | Bkz. Bölüm 10 PC yazılımı ACS411 |  |
|                                                      |                 |    |                                  |  |
| ESC T A Enter<br>RWF50.2                             |                 |    |                                  |  |

### 12.1 Girişler

#### 12.1.1 Direnç termometresi

| Model               | Ölçüm aralığı | Ölçüm                    | Ortam sıcaklığı |  |
|---------------------|---------------|--------------------------|-----------------|--|
|                     |               | hassasiyeti <sup>a</sup> | etkisi          |  |
| Pt100 DIN EN 60751  | -200+850 ℃    | <b>⊉</b> ,1%             | 50 ppm/K        |  |
|                     | (-328+1562 ℉) |                          |                 |  |
| Pt1000 DIN EN 60751 | -200+850 ℃    | <b>1</b> %£0,1%          | 50 ppm/K        |  |
|                     | (-328+1562 ℉) |                          |                 |  |
| LG-Ni1000           | -50+160 ℃     | <b>⊉</b> ,1%             | 50 ppm/K        |  |
|                     | (-58+160,00   |                          |                 |  |
|                     | C)            |                          |                 |  |
| 0135 Ω              |               |                          | 50 ppm/K        |  |

<sup>a</sup> Hassasiyetler, maksimum ölçüm aralığı kapsamıyla ilgilidir.

| Hat direnci     | Maks. 3 telli devre ile hat başına 30 $\Omega$ |  |
|-----------------|------------------------------------------------|--|
| Hat dengelemesi | 3 telli devrelerde gerekli değil.              |  |
|                 | 2 telli devrelerde, hat dengelemesi,gerçek     |  |
|                 | değer düzeltmesi ile yapılabilir.              |  |
|                 |                                                |  |

#### 12.1.2 Giriş sinyalleri

| Ölçüm aralığı                            | Ölçüm                    | Ortam sıcaklığı |
|------------------------------------------|--------------------------|-----------------|
|                                          | hassasiyeti <sup>a</sup> | etkisi          |
| Voltaj 010 V<br>Giris direnci RE >2 MΩ   | \$0,1%                   | 100 ppm/K       |
| Voltaj 0(1)5 V<br>Giriş direnci RE >2 MΩ |                          | 200 ppm/K       |
| Akım 0(4)20 mA<br>Voltaj düşmesi         | £0,1%                    | 100 ppm/K       |

<sup>a</sup> Hassasiyetler, maksimum ölçüm aralığı kapsamıyla ilgilidir.

### 12.1.3 İkili giriş D1

Konfigürasyona bağlı olarak, aşağıdaki fonksiyonlar için gerilimsiz kontak:

- İşlev yok
- Ayar değeri ayarlanması
- Ayar değeri değişimi
- Çalışma modu değişimi

### 12.2 Ölçüm devresini izleme

Hata durumunda, çıkışlar tanımlı durumlara geçer (konfigüre edilebilir).

| Ölçüm değeri<br>vericisi | Ölçüm aralığını<br>aşma/altında<br>kalma | Detektör/hat kısa<br>devresi | Detektör/hat<br>kopması |
|--------------------------|------------------------------------------|------------------------------|-------------------------|
| Direnç<br>termometresi   | •                                        | •                            | •                       |
| Voltaj 15 V              | •                                        | •                            | •                       |
| 05 V, 010 V              | (●)                                      |                              |                         |
| Akım 420 mA              | •                                        | •                            | •                       |
| 020 mA                   | (●)                                      |                              |                         |

• = algılanıyor

(●) = sadece ölçüm aralığı aşıldığında algılanıyor

- = algılanmıyor

### 12.3 Kontrol cihazı çıkışları OutP

| Röle K1 (Normalde açık) 1P, 1N (brülör serbest) |                                        |  |
|-------------------------------------------------|----------------------------------------|--|
| Kontak gücü                                     | cosφ >0,6 ve AC 250 V'ta Maks. 1 A,    |  |
| Kontak kullanım ömrü                            | Yüksek alevde, 100.000 değişim döngüsü |  |
| Kontak koruması                                 | Varistör                               |  |
| G+, G- transformatör için güç                   | DC 24 V ±%10/maks. 25 mA, kısa         |  |
| beslemesi                                       | devreye karşı korumalı                 |  |

Aşağıdaki röle verileri, üretici tarafından belirlenmiştir.

| Sadece RWF50.2 | Röle K2, KQ (kontrol elemanı AÇIK)   |                                        |  |
|----------------|--------------------------------------|----------------------------------------|--|
|                | Kontak gücü                          | cosφ >0,6 ve AC 250 V'ta Maks. 1 A     |  |
|                | Kontak kullanım ömrü                 | Yüksek alevde, 100.000 değişim döngüsü |  |
|                | Kontak koruması                      | RC kombinasyonu                        |  |
|                | Röle K3, KQ (kontrol elemanı KAPALI) |                                        |  |
|                | Kontak gücü                          | cosφ >0,6 ve AC 250 V'ta Maks. 1 A     |  |
|                | Kontak kullanım ömrü                 | Yüksek alevde, 100.000 değişim döngüsü |  |
|                | Kontak koruması                      | RC kombinasyonu                        |  |

Röle verileri, üretici tarafından belirlenmiştir.

Sadece RWF50.3

| Analog çıkış A+, A- |                                      |
|---------------------|--------------------------------------|
| Voltaj              | DC 010 V kısa devreye karşı korumalı |
| Yük direnci         | RSon ≥500 Ω                          |
| Hassasiyet          |                                      |
| Akım                | 020 mA/420 mA                        |
| Yük direnci (yük)   | RSon ≴00 Ω                           |
| Hassasiyet          |                                      |

### 12.4 Kontrol cihazı

| Kontrol cihazı tipi |                             |
|---------------------|-----------------------------|
| - RWF50.2           | Modülasyonlu kontrol cihazı |
| - RWF50.3           | Sürekli kontrol cihazı      |
| Regülatör yapıları  | P/PI/PD/PID                 |
| Tarama süresi       | 250 ms                      |
|                     |                             |

### 12.5 Elektrik verileri

| Güç beslemesi (şebeke kısmı değişimi) | AC 110240 V +10/-15%                        |
|---------------------------------------|---------------------------------------------|
|                                       | 4863 Hz                                     |
| Elektrik güvenliği                    | DIN EN 60730, Bölüm 1 uyarınca              |
|                                       | Aşırı voltaj kategorisi II                  |
|                                       | Kirlenme derecesi 2                         |
| Güç tüketimi                          | Maks. 20 VA                                 |
| Veri yedekleme                        | EEPROM                                      |
| Elektrik bağlantısı                   | Arka tarafta, vidalı klemensler üzerinden   |
| - Kesit alanı                         | 0,251,5 mm <sup>2</sup> ince telli          |
| - Bükülü tel                          | - DIN 46228'e uyumlu başlıklar              |
|                                       | - DIN 46231'e uyumlu pim tipi kablo         |
|                                       | soketleri                                   |
|                                       | - Sıkıştırma tipi kablo soketi, M3 diş için |
|                                       | çatal şeklinde,(ölçüler DIN 46237'ye        |
|                                       | uyumlu)                                     |
| UL uygulamalarında                    | UL486A-B'ye uyumlı kablo pabuçlarının       |
|                                       | veya başlıkların kullanımı (UL listesinde   |
|                                       | yer alan veya onaylı)                       |
| Sıkma torku                           | 0,5 Nm                                      |
| Elektromanyetik uyumluluk             | DIN EN 61326-1                              |
| Parazit yayma                         | Sınıf A                                     |
|                                       | Sadece sanayi kullanımı için                |
| Gürültü bağışıklığı                   | Sanayi gereksinimlerini karşılamaktadır.    |
|                                       |                                             |

### 12.6 Gövde

| Gövde tipi                 | DIN IEC 61554 uyarınca kontrol paneli  |
|----------------------------|----------------------------------------|
|                            | montajı için makrolon'dan yapılmıştır. |
| Renk                       | Açık gri RAL7035                       |
| Montaj derinliği           | 92 mm                                  |
| İzin verilen montaj konumu | İsteğe bağlı                           |
| Koruma derecesi            | DIN EN 60529 uyarınca                  |
|                            | Ön taraf IP66                          |
|                            | Arka taraf IP20                        |
| Ağırlık                    | (tam donanımlı)                        |
| - RWF50.2                  | Yaklaşık. 170 g                        |
| - RWF50.3                  | Yaklaşık. 168 g                        |

### 12.7 Çevre koşulları

| Depolama         | DIN IEC 60721-3-1 |
|------------------|-------------------|
| Hava koşulları   | Sinif 1K3         |
| Mekanik koşullar | Sinif 1M2         |
| Sıcaklık aralığı | -40+70℃           |
| Nem              | <%95 bağıl nem    |
| Nakliye          | DIN IEC 60721-3-2 |
| Hava koşulları   | Sinif 2K2         |
| Mekanik koşullar | Sinif 2M2         |
| Sıcaklık aralığı | -40+70℃           |
| Nem              | <%95 bağıl nem    |
| İşletme          | DIN IEC 60721-3-3 |
| Hava koşulları   | Sinif 3K3         |
| Mekanik koşullar | Sinif 3M3         |
| Sıcaklık aralığı | -20 <b>+</b> 50℃  |
| Nem              | <%95 bağıl nem    |
|                  |                   |

#### (and) İkaz!

Yoğuşma, buzlanma ve su girişine izin verilmemektedir!

### 12.8 Segment görünümü

| Rakam yüksekliği |                                           |
|------------------|-------------------------------------------|
| - Üst gösterge   | 10 mm                                     |
| - Alt gösterge   | 7 mm                                      |
| Renk             |                                           |
| - Üst gösterge   | Kırmızı                                   |
| - Alt gösterge   | Yeşil                                     |
| Haneler          | 4 (0, 1 veya 2 virgül sonrası hane dahil, |
|                  | konfigüre edilebilir)                     |
| Gösterge kapsamı | -19999999                                 |
|                  |                                           |

#### Standartlar ve sertifikalar 12.9

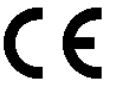

EEC yönergeleri ile uyumluluk - Elektromanyetik uyumluluk

- Elektromanyetik uyumluluk EMC (bağışıklık)

- Alçak gerilim yönergesi, DIN EN 60730-1'e uyumlu

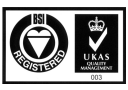

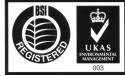

2004/108/EC 2006/95/EC

ISO 9001: 2008 Sert. 00739

ISO 14001: 2004 Sert. 38233

# 13 İşaretlerin açıklaması

- A Tepki eşiğine (q) ulaştıktan sonra yüksek alev devreye girme noktası
- B Brülör kapatma noktası

binl İkili giriş 1

binF İkili giriş

- CACt Çalışma hareketi
- Cntr Kontrol cihazı
- CodE Seviye kilitlemesi
- ConF Konfigürasyon
- CtYP Kontrol cihazı tipi
- db Ölü bant
- dECP Ondalik hane
- dF1 Filtre zaman sabiti
- dist Alt gösterge
- diSP Gösterge
- diSU Üst gösterge
- dsp Ayar değeri
- dt Türevsel zaman
- End Son değer
- FnCt Fonksiyon
- HYS1 Isıtma kontrol cihazı devreye girme eşiği
- HYS2 Isıtma kontrol cihazı devreden çıkma eşiği
- HYS3 Isıtma kontrol cihazı devreden çıkma eşiği
- HYS4 Soğutma kontrol cihazı devreye girme eşiği
- HYS5 Soğutma kontrol cihazı devreden çıkma eşiği
- HYS6 Soğutma kontrol cihazı devreden çıkma eşiği
- InP Analog giriş
- InP1 Analog giriş 1
- OFF1 Ölçüm değeri düzeltmesi
- oLHi Üst çalışma aralığı sınırı
- oLLo Alt çalışma aralığı sınırı
- OPnt Sifir noktasi
- OPr Kullanıcı
- OutP Kontrol çıkışları
- PArA Parametre
- Pb Oransal aralık
- Pb1 Oransal aralık 1
- q Tepki eşiği
- qeff Tüm integrallerin toplamı
- rAFC Termal şok koruması
- rAL Sinir değer
- rASL Rampa eğimi
- rOut Aralık dışı durumda değer
- rt İntegral hareket zamanı
- SCL1 Gösterge sonu
- SCL1 Gösterge başlangıcı
- SEn1 Sensör tipi
- SiGn Sinyal türü
- SP1 Ayar değeri 1
- SP2 Ayar değeri 2
- SPH Ayar değeri sınırlama sonu
- SPL Ayar değeri sınırlama başlangıcı
- t Süre
- t1 Güç AÇIK (gerçek değerde başlangıç)
- t2 Tolerans bandı dışında rampa durmasında gerçek değer
- t3 Tolerans bandına dönüldüğünde gerçek değer

- t4 Ayar değerine ulaşıldı, termal şok koruması (TSS) artık aktif değil
- toLP Rampa tolerans bandı
- tout Zaman aşımı
- tt Kontrol elemanı çalışma süresi
- Unit Sıcaklık birimi
- W Ayar değeri
- Y Açısal konumlama

## 14 Resim listesi

| Resim 1: Blok yapısı                                                 | 13 |
|----------------------------------------------------------------------|----|
| Resim 2: RWF50 ölçüleri                                              | 15 |
| Resim 3: Pano üzerinde montaj                                        | 16 |
| Resim 4: Test voltajları                                             | 19 |
| Resim 5: Terminallerin atanması                                      | 20 |
| Resim 6: Isıtma kontrol cihazı program dizisi                        | 22 |
| Resim 7: Soğutma kontrol cihazı program dizisi                       | 22 |
| Resim 8: Modülasyonlu brülör 3 pozisyonlu çıkış program dizisi       | 23 |
| Resim 9: Modülasyonlu brülör analog çıkış program dizisi             | 24 |
| Resim 10: 2 kademeli brülör 3 pozisyonlu çıkış program dizisi        | 25 |
| Resim 11: 2 kademeli brülör analog çıkış program dizisi              | 26 |
| Resim 12: Ayar değeri değişimi veya ayar değeri kaydırma             | 28 |
| Resim 13: Tepki eşiği kontrol dizisi (q)                             | 29 |
| Resim 14: Soğuk bir sistemin çalıştırılması kontrol dizisi           | 30 |
| Resim 15: Termal şok koruması (TSS)                                  | 32 |
| Resim 16: Gösterge ve tuşların anlamı                                | 33 |
| Resim 17: Ekran Başlangıcı                                           | 34 |
| Resim 18: Normal gösterge                                            | 34 |
| Resim 19: Kendiliğinden ayarlama işlevi ekranı                       | 38 |
| Resim 20: Yazılım sürümünü ekranı                                    | 39 |
| Resim 21: Segment testi ekranı                                       | 39 |
| Resim 22: Parametre ayarı                                            | 40 |
| Resim 23: Konfigürasyon                                              | 42 |
| Resim 24: Yüksek alev çalışmasında kendiliğinden ayarlama işlevi     | 49 |
| Resim 25: Gerçek değer ve ayar değeri arasındaki farkın büyük olması | 50 |
| Resim 26: Düşük kontrol sapması                                      | 50 |
| Resim 27: Pb çok küçük                                               | 51 |
| Resim 28: Pb çok büyük                                               | 51 |
| Resim 29: rt, dt çok küçük                                           | 51 |
| Resim 30: rt, dt çok büyük                                           | 51 |
| Resim 31: Optimum ayar                                               | 51 |

# Anahtar kelime listesi

| В                                      |           |
|----------------------------------------|-----------|
| Bu durumda ne yapmalı                  | 56        |
| Alarm mesajları                        | 56        |
| Diğer                                  | 56        |
| С                                      |           |
| Cihaz modelinin tanımlanması           | 14        |
| Konum                                  | 14        |
| Teslimat kapsamı                       | 14        |
| Ürün tipi alanı                        | 14        |
| Ürün numaraları                        | 14        |
| E                                      |           |
| Elektrik bağlantısı                    | 18        |
| Terminallerin atanması                 | 20        |
| Emniyet talimatları                    | 18        |
| Galvanik ayrım                         | 19        |
| Harici bileşenlerin bağlantısı         | 18        |
| Kötüye kullanım                        | 18        |
| Montaj notları                         | 18        |
| Parazit giderme                        | 18        |
| Sigorta                                | 18        |
| Vida bağlantılarnın sıkılması          | 18        |
| G                                      | _         |
| Giriş                                  | 9         |
| Amacına uygun kullanım                 | 10        |
| Bilgilendirici işaretler               | 11        |
|                                        | 13        |
| Genel bilgiler                         | 9         |
|                                        | 11        |
| Guveniik notiari                       | 10        |
| Kalifiya paraanal                      | 12        |
| Kalifiye personer                      | 10        |
| Montral<br>Kontral                     | ے ا<br>12 |
| Soğutma kontrol cihazı                 | 12<br>12  |
| Tanım                                  | 12        |
| Baskı düzeni kuralları                 | 12        |
| llvarı isaretleri                      | 10        |
| I                                      |           |
| İsaretlerin acıklaması                 | 61        |
| Calısma modları                        |           |
| Soğuk bir sistemin calıstırılması      |           |
| 2 kademeli brülör 3 pozisvonlu cıkıs   | 25        |
| 2 kademeli brülör analog çıkış         | 26        |
| Brülörün kapanması                     | 27        |
| Modülasyonlu brülör 3 pozisyonlu çıkış | 23        |
| Modülasyonlu brülör analog çıkış       | 24        |
| Giriş                                  | 28        |
| Isitma kontrol cihazi                  | 22        |
| Çalışma modu değişimi                  | 23        |
| Kilitleme                              | 30, 32    |
| Yüksek alev çalışması                  | 23        |
| Düşük alev çalışması                   | 22        |
| Ayar değeri değişimi veya kaydırma     | 28        |

| Ayar değeri girişi                                            | 28             |
|---------------------------------------------------------------|----------------|
| Soğutma kontrol cihazı 22, 24, 26                             | 29, 31         |
| Tepki eşiği (q)                                               | 29             |
| Termal sok koruması                                           | 32             |
| Termostat islevi                                              | 22             |
| K                                                             |                |
| Kendiliğinden avarlama islevi                                 | 49             |
| İki vöntem                                                    | 50             |
| Yüksek alev calısmasında kendiliğinden                        |                |
| avarlama islovi                                               | 10             |
| Kontrol cibazı parametrelerinin kontrolü                      | <del>4</del> 0 |
| Konfigürasyon                                                 |                |
| Analog cikis                                                  | 46             |
| Analog çiriş Tapı                                             | 40<br>13       |
| Cöstorgo di ga                                                | 45             |
|                                                               | 40             |
| İkili çikiş                                                   | 40             |
| Kentrel erkieler: 0-+7                                        |                |
| Kontrol çikişian OutP                                         | 40             |
|                                                               | 44             |
|                                                               | 45             |
|                                                               | 42             |
| Çalışma                                                       |                |
| 3 pozisyoniu kontrol cinazi                                   | 36             |
| Başlangiç durumuna getirme                                    | 33             |
|                                                               | 38             |
| Gosterge ve tuşların anlamı                                   | 33             |
| Iptai                                                         | 38             |
| Kendiliğinden ayarlama işlevi                                 | 33<br>20       |
| Kendinginden ayarlama işlevini başlatma<br>Kullanıçı çeviyeçi | 30             |
| Kullanici seviyesi                                            | 35             |
| Manuel çalışma                                                | 33             |
| 2 kademeil bruior manuei çalışma                              | 37             |
| Modulasyoniu bruior manuel çalışma                            |                |
| Ayar degeri degiştirme                                        |                |
| Normal gosterge                                               | . 33, 34       |
| Parametre gosterimi                                           |                |
| Segment testi                                                 |                |
| Modulasyoniu kontrol cinazi                                   |                |
| Yanıp sonen gerçek deger gostergesi                           | 33             |
| Yazılım surumunu goruntuleme                                  | 39             |
|                                                               | 35             |
| M                                                             |                |
| Montaj                                                        | 15             |
| Bitişik montaj                                                | 16             |
| Montaj yeri ve iklimsel koşullar                              | 15             |
|                                                               | 15             |
| Kontrol cinazi on Kisminin bakimi                             | 17             |
| Kontrol cinazinin panodan sokulmesi                           | 17             |
| Nontroi cinazinin panoda montaji                              | 16             |
| r<br>Decemetre quer                                           |                |
| Manametre ayarı                                               |                |
| Ronuoi cinazi parametreierinin gosterimi                      | 41             |
| I AIAIIIGUG AYAII PALA                                        |                |

| PC yazılımı ACS411                        |
|-------------------------------------------|
| <b>Diğer</b>                              |
| Diller                                    |
| Doğru sistem parametrelerini ayarlama 52  |
| Donanım gereksinimleri53                  |
| Güvenlik uyarıları52                      |
| HUB kullanımı55                           |
| İşletim sistemleri53                      |
| Kapatma55                                 |
| Kurulum yeri53                            |
| Kurulum                                   |
| Lisans ve sorumluluk yönergeleri53        |
| Ölçüm hassasiyeti55                       |
| Parametrelerin değiştirilmesi52           |
| PC yazılımı ACS411 satın alma53           |
| USB arabirimi ile kontrol cihazına enerji |
| beslemesi                                 |

| USB arabirimi kullanımı       | 55 |
|-------------------------------|----|
| т                             |    |
| Teknik veriler                | 57 |
| Giriş sinyalleri              | 57 |
| Çevre koşulları               | 60 |
| Direnç termometresi           | 57 |
| Elektrik verileri             | 59 |
| Girişler                      | 57 |
| Segment görünümü              | 60 |
| Gövde                         | 59 |
| İkili giris D1                | 57 |
| Standartlar ve sertifikalar   | 60 |
| Ölcüm devresini izleme        |    |
| Kontrol cihazı cıkışları OutP |    |
| Kontrol cihazi                |    |

Siemens AG Infrastructure & Cities Sector Building Technologies Division Berliner Ring 23 D-76437 Rastatt Tel. +49 7222 598 279 Fax +49 7222 598 269 www.siemens.com © 2012 Siemens AG Infrastructure & Cities Sector Building Technologies Division Değişiklik yapma hakkı saklıdır!